### User manual

Manuel d'utilisation | Benutzerhandbuch | Manual del usuario Gebruikershandleiding | Manuale per l'utente | Manual do usuário Användar-handbok

Micro jukebox

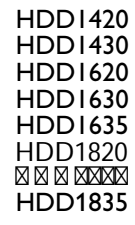

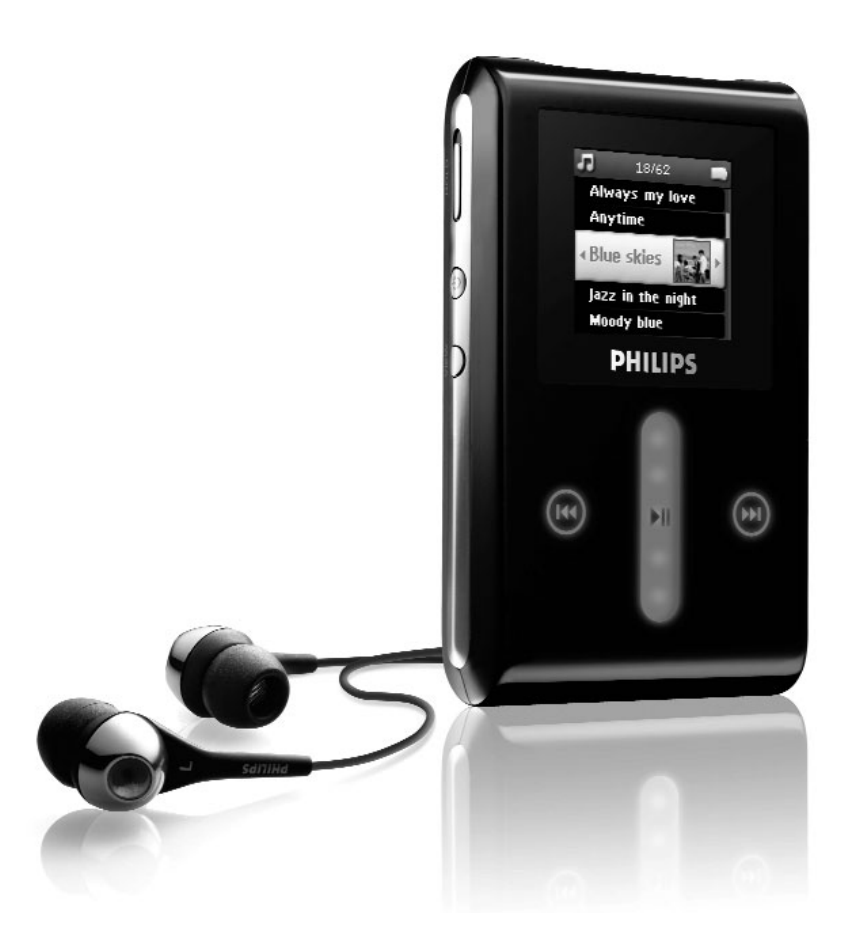

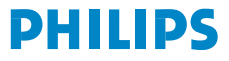

### Besoin d'aide ?

#### Visitez notre page Web www.philips.com/support

et accédez aux ressources mises à votre disposition, notamment les guides d'utilisateur, les didacticiels, les dernières mises à niveau logicielles et les réponses aux questions les plus fréquemment posées.

Vous pouvez également appeler notre centre d'assistance client en ligne au numéro

#### 08 9165 0006 (€0.23/min)

où un technicien professionnel vous répondra et vous aidera à résoudre tout problème rencontré avec votre jukebox.

| Pays                        | Assistance                                                               | Tarification / mn                | Soyez prêt                                                                                                    |
|-----------------------------|--------------------------------------------------------------------------|----------------------------------|----------------------------------------------------------------------------------------------------|
| Europe                      |                                                                          |                                  |                                                                                                    |
| Austria<br>Belgium          | 0820 901115<br>070 253 010                                               | €0.20<br>€0.17                   | Das Kaufdatum. Modellnummer und Serial nummer<br>La date d'achat la référence et le numéro de série du produit |
| Einland                     | 3525 8/61                                                                | Lokal tarif<br>Paikallinen hinta | Indkøbsdato, type-, model- og serlenummer                                                                      |
| France                      | 08 9165 0006                                                             | €0.23                            | La date d'achat la référence et le numéro de série du produit                                                  |
| Germany                     | 0180 5 007 532                                                           | €0,12                            | Das Kaufdatum. Modellnummer und Serial nummer                                                                  |
| Greek                       | 0 0800 3122 1223                                                         | 1 αστική μονάδα                  | Την ημερομηνία αγοράς και τον ακριβή κωδικό μοντέλου και τον<br>αριθμό σειράς του προϊόντος σας                |
| Ireland                     | 01 601 1161                                                              | Local tariff                     | Date of Purchase. Model number and Serial number                                                               |
| Italy                       | 199 404 042                                                              | €0.25                            | La data di acquisto, numero di modello e numero di serie                                                       |
| Luxemburg                   | 26 84 30 00                                                              | Tarification locale              | La date d'achat, la référence et le numéro de série du produit                                                 |
| Netherlands                 | 0900 0400 063                                                            | €0.20                            | De datum van aankoop, modelnummer en serienummer                                                               |
| Norway                      | 2270 8250                                                                | Lokal tariff                     | Datoen da du kjøpte produktet & modellnummer & serienummeret                                                   |
| Portugal                    | 2 1359 1440                                                              | Preço local                      | A data de compra, número do modelo e número de série                                                           |
| Spain                       | 902 888 785                                                              | €0,15                            | Fecha de compra y número del modelo y número de serie                                                          |
| Sweden                      | 08 632 0016                                                              | Lokal kostnad                    | Inköpsdatum, modellnummer och serienummer                                                                      |
| Switzerland                 | 02 2310 2116                                                             | Ortstarif                        | Das Kaufdatum. Modellnummer und Serial nummer                                                                  |
| UK                          | 0906 1010 017                                                            | £0.15                            | Date of Purchase, Model number and Serial number                                                               |
| North Amer                  | ica                                                                      |                                  |                                                                                                    |
| Canada                      | 1-800-661-6162<br>(Francophone)<br>1-888-744-5477<br>(English / Spanish) | Free                             | Date of Purchase, Model number and Serial number                                                               |
| USA                         | 1-000-/44-34//                                                           | rree                             | Date of Furchase, Model number and Serial number                                                               |
| South Ameri                 | ca                                                                       |                                  |                                                                                                    |
| Argentina<br>Brazil         | 11 4544 2047<br>0800 701 02 03<br>(Except Sao Paulo)                     | Tarifa local<br>Grátis           | Fecha de compra y número del modelo y número de serie<br>A data de compra, número do modelo e número de série  |
|                             | 2121 0203<br>(Sao Paulo)                                                 | Preço local                      |                                                                                                    |
| Chile                       | 600 744 5477                                                             | Tarifa local                     | Fecha de compra y número del modelo y número de serie                                                          |
| Mexico                      | 01 800 504 6200                                                          | Gratis                           | Fecha de compra y número del modelo y número de serie                                                          |
| Asia                        |                                                                          |                                  |                                                                                                    |
| China<br>Hong Kong<br>Korea | 4008 800 008<br>2619 9663<br>02 709 1200                                 | 本地费率<br>本地費率<br>관세               | 购买日期、型号及序号<br>購買日期、型號及序號<br>구매일자, 모델 번호, 시리얼 번호                                                                |

# Contenu

| À propos de votre nouveau GoGear                                                                                                    | Bienvenue                                                      | I                                     |
|----------------------------------------------------------------------------------------------------|----------------------------------------------------------------|---------------------------------------|
| Accessoires       I         Accessoires en option       2         Enregistrement de votre produit       2         Plus d'informations       2         Branchement et chargement       3         Niveaux de charge de la batterie       3         Installation       3         Transfert       4         Prise en main       4         Mise en marche/arrêt       4         Réinitialisation       4         Utilisation de votre GoGear       5         Présentation des contrôles et connexions       5         Menu principal       6         Navigation       6         Organisation et synchronisation des photos et musiques avec le Lecteur Windows Media 8         Musique       8         Photos       17         Utilisation détaillée       22         Mode musique       22         Photos       28         Radio*       30         Enregistrement       33         Réglages       35         Utilisation de votre GoGear pour stocker et transporter des fichiers de données       38         Pour vérifier manuellement si votre microprogramme est à jour. 38       38         Pour vérifier manuellement si votre microprogramme est à j                                                   | À propos de votre nouveau GoGear                               | 1                                     |
| Accessoires en option       2         Enregistrement de votre produit       2         Plus d'informations       2         Branchement et chargement       3         Niveaux de charge de la batterie       3         Installation       3         Transfert       4         Prise en main       4         Mise en marche/arrêt       4         Réinitialisation       4         Utilisation de votre GoGear       5         Présentation des contrôles et connexions       5         Menu principal       6         Navigation       6         Organisation et synchronisation des photos et musiques avec le Lecteur Windows Media 8         Musique       17         Utilisation détaillée       22         Mode musique       28         Radio*       30         Enregistrement       33         Réglages       35         Utilisation de votre GoGear pour stocker et transporter des fichiers de données         B       38         Pour vérifier manuellement si votre microprogramme est à jour. 38         Dépannage       40         Mon GoGear saute des titres       40         Windows ne reconnaît pas mon GoGear       40 <td>Accessoires</td> <td>1</td>                                   | Accessoires                                                    | 1                                     |
| Enregistrement de votre produit       2         Plus d'informations       2         Branchement et chargement       3         Niveaux de charge de la batterie       3         Installation       3         Transfert       4         Prise en main       4         Mise en marche/arrêt       4         Réinitialisation       4         Utilisation de votre GoGear       5         Présentation des contrôles et connexions       5         Menu principal       6         Navigation       6         Organisation et synchronisation des photos et musiques avec le Lecteur Windows Media 8         Musique       22         Photos       17         Utilisation détaillée       22         Photos       28         Radio*       30         Enregistrement       33         Réglages       35         Utilisation devotre GoGear pour stocker et transporter des fichiers de données       38         Pour vérifier manuellement si votre microprogramme est à jour. 38       38         Pour vérifier manuellement si votre microprogramme est à jour. 38       38         Dépannage       40         Mon GoGear saute des titres       40 <td< td=""><td>Accessoires en option</td><td>2</td></td<> | Accessoires en option                                          | 2                                     |
| Plus d'informations       2         Branchement et chargement       3         Niveaux de charge de la batterie       3         Installation       3         Transfert       4         Prise en main       4         Mise en marche/arrêt       4         Réinitialisation       4         Utilisation de votre GoGear       5         Présentation des contrôles et connexions       5         Menu principal       6         Navigation       6         Organisation et synchronisation des photos et       7         Utilisation détaillée       22         Mode musique       22         Photos       17         Utilisation détaillée       22         Mode musique       22         Photos       28         Radio*       30         Enregistrement       33         Réglages       35         Utilisation de votre GoGear pour stocker et transporter des fichiers de données       38         Pour vérifier manuellement si votre microprogramme est à jour:       38         Pour vérifier manuellement si votre microprogramme est à jour:       38         Dépannage       40         Windows ne reconnaît pas mon GoGear <td< td=""><td>Enregistrement de votre produit</td><td>2</td></td<>    | Enregistrement de votre produit                                | 2                                     |
| Branchement et chargement       3         Niveaux de charge de la batterie       3         Installation       3         Transfert       4         Prise en main       4         Mise en marche/arrêt       4         Réinitialisation       4         Utilisation de votre GoGear       5         Présentation des contrôles et connexions       5         Menu principal       6         Navigation       6         Organisation et synchronisation des photos et musiques avec le Lecteur Windows Media 8         Musique       8         Photos       17         Utilisation détaillée       22         Mode musique       22         Photos       28         Radio*       30         Enregistrement       33         Réglages       35         Utilisation de votre GoGear pour stocker et transporter des fichiers de données       38         Pour vérifier manuellement si votre microprogramme est à jour:       38         Dépannage       40         Mon GoGear saute des titres       40         Windows ne reconnaît pas mon GoGear       40                                                                                                    | Plus d'informations                                            | 2                                     |
| Niveaux de charge de la batterie       3         Installation       3         Transfert       4         Prise en main       4         Mise en marche/arrêt       4         Réinitialisation       4         Utilisation de votre GoGear       5         Présentation des contrôles et connexions       5         Menu principal       6         Navigation       6         Organisation et synchronisation des photos et       8         Musique       8         Photos       17         Utilisation détaillée       22         Mode musique       22         Photos       28         Radio*       30         Enregistrement       33         Réglages       35         Utilisation de votre GoGear pour stocker et transporter des fichiers         de données       38         Pour vérifier manuellement si votre microprogramme est à jour: .38         Dépannage       40         Mon GoGear saute des titres       40         Windows ne reconnaît pas mon GoGear       40                                                                                                    | Branchement et chargement                                      | 3                                     |
| Installation       3         Transfert       4         Prise en main       4         Mise en marche/arrêt       4         Réinitialisation       4         Utilisation de votre GoGear       5         Présentation des contrôles et connexions       5         Menu principal       6         Navigation       6         Organisation et synchronisation des photos et musiques avec le Lecteur Windows Media       8         Musique       8         Photos       17         Utilisation détaillée       22         Photos       28         Radio*       30         Enregistrement       33         Réglages       35         Utilisation de votre GoGear pour stocker et transporter des fichiers de données       38         Mise à jour de votre GoGear       38         Pour vérifier manuellement si votre microprogramme est à jour:       38         Dépannage       40         Mon GoGear saute des titres       40         Windows ne reconnaît pas mon GoGear       40         Windows ne reconnaît pas mon GoGear       40                                                                                                    | Niveaux de charge de la batterie                               | 3                                     |
| Transfert       4         Prise en main       4         Mise en marche/arrêt       4         Réinitialisation       4         Utilisation de votre GoGear       5         Présentation des contrôles et connexions       5         Menu principal       6         Navigation       6         Organisation et synchronisation des photos et musiques avec le Lecteur Windows Media       8         Musique       8         Photos       17         Utilisation détaillée       22         Mode musique       22         Photos       28         Radio*       30         Enregistrement       33         Réglages       35         Utilisation de votre GoGear pour stocker et transporter des fichiers de données       38         Pour vérifier manuellement si votre microprogramme est à jour: .38       38         Dépannage       40         Mon GoGear saute des titres       40         Windows ne reconnaît pas mon GoGear       40                                                                                                    | Installation                                                   | 3                                     |
| Prise en main       4         Mise en marche/arrêt       4         Réinitialisation       4         Utilisation de votre GoGear       5         Présentation des contrôles et connexions       5         Menu principal       6         Navigation       6         Organisation et synchronisation des photos et musiques avec le Lecteur Windows Media       8         Photos       17         Utilisation détaillée       22         Mode musique       22         Photos       28         Radio*       30         Enregistrement       33         Réglages       35         Utilisation de votre GoGear pour stocker et transporter des fichiers de données       38         Pour vérifier manuellement si votre microprogramme est à jour: .38       38         Dépannage       40         Mon GoGear saute des titres       40         Windows ne reconnaît pas mon GoGear       40                                                                                                    | Transfert                                                      | 4                                     |
| Mise en marche/arrêt       4         Réinitialisation       4         Utilisation de votre GoGear       5         Présentation des contrôles et connexions       5         Menu principal       6         Navigation       6         Organisation et synchronisation des photos et musiques avec le Lecteur Windows Media       8         Musique       8         Photos       17         Utilisation détaillée       22         Mode musique       22         Photos       28         Radio*       30         Enregistrement       33         Réglages       35         Utilisation de votre GoGear pour stocker et transporter des fichiers de données       38         Pour vérifier manuellement si votre microprogramme est à jour. 38       38         Dépannage       40         Mon GoGear saute des titres       40         Windows ne reconnaît pas mon GoGear       40                                                                                                    | Prise en main                                                  | 4                                     |
| Réinitialisation       4         Utilisation de votre GoGear       5         Présentation des contrôles et connexions       5         Menu principal       6         Navigation       6         Organisation et synchronisation des photos et musiques avec le Lecteur Windows Media       8         Musique       8         Photos       17         Utilisation détaillée       22         Mode musique       22         Photos       28         Radio*       30         Enregistrement       33         Réglages       35         Utilisation de votre GoGear pour stocker et transporter des fichiers de données       38         Pour vérifier manuellement si votre microprogramme est à jour: .38       38         Dépannage       40         Mon GoGear saute des titres       40         Windows ne reconnaît pas mon GoGear       40                                                                                                    | Mise en marche/arrêt                                           |                                       |
| Utilisation de votre GoGear       5         Présentation des contrôles et connexions       5         Menu principal       6         Navigation       6         Organisation et synchronisation des photos et musiques avec le Lecteur Windows Media       8         Musique       8         Photos       17         Utilisation détaillée       22         Mode musique       22         Photos       28         Radio*       30         Enregistrement       33         Réglages       35         Utilisation de votre GoGear pour stocker et transporter des fichiers de données       38         Pour vérifier manuellement si votre microprogramme est à jour: .38       38         Dépannage       40         Mon GoGear saute des titres       40         Windows ne reconnaît pas mon GoGear       40                                                                                                    | Réinitialisation                                               | ا1<br>4                               |
| Présentation de votre GoGean       5         Menu principal       6         Navigation       6         Organisation et synchronisation des photos et musiques avec le Lecteur Windows Media 8         Musique       8         Photos       17         Utilisation détaillée       22         Mode musique       22         Photos       28         Radio*       30         Enregistrement       33         Réglages       35         Utilisation de votre GoGear pour stocker et transporter des fichiers de données       38         Mise à jour de votre GoGear       38         Pour vérifier manuellement si votre microprogramme est à jour: .38       38         Dépannage       40         Mon GoGear saute des titres       40         Windows ne reconnaît pas mon GoGear       40                                                                                                    | Utilisation de votre GoGear                                    | 5                                     |
| Menu principal       6         Navigation       6         Organisation et synchronisation des photos et musiques avec le Lecteur Windows Media 8         Musique       8         Photos       17         Utilisation détaillée       22         Mode musique       22         Photos       28         Radio*       30         Enregistrement       33         Réglages       35         Utilisation de votre GoGear pour stocker et transporter des fichiers de données       38         Mise à jour de votre GoGear       38         Pour vérifier manuellement si votre microprogramme est à jour: .38       38         Dépannage       40         Mon GoGear saute des titres       40         Windows ne reconnaît pas mon GoGear       40                                                                                                    | Présentation des contrôles et conneviens                       | <b>ב</b><br>כ                         |
| Navigation       6         Organisation et synchronisation des photos et musiques avec le Lecteur Windows Media 8         Musique       8         Photos       17         Utilisation détaillée       22         Mode musique       22         Photos       28         Radio*       30         Enregistrement       33         Réglages       35         Utilisation de votre GoGear pour stocker et transporter des fichiers de données       38         Pour vérifier manuellement si votre microprogramme est à jour: .38       38         Dépannage       40         Mon GoGear saute des titres       40         Windows ne reconnaît pas mon GoGear       40                                                                                                    | Menu principal                                                 | 5<br>6                                |
| Organisation et synchronisation des photos et musiques avec le Lecteur Windows Media 8         Musique                                                                                                    | Navigation                                                     | 0<br>6                                |
| musiques avec le Lecteur Windows Media 8         Musique                                                                                                    | Organisation et synchronisation des photo                      | s of                                  |
| Musique       8         Photos       17         Utilisation détaillée       22         Mode musique       22         Photos       28         Radio*       20         Enregistrement       33         Réglages       35         Utilisation de votre GoGear pour stocker et transporter des fichiers         de données       38         Mise à jour de votre GoGear       38         Pour vérifier manuellement si votre microprogramme est à jour: .38         Dépannage       40         Mon GoGear saute des titres       40         Windows ne reconnaît pas mon GoGear       40                                                                                                    | musiques avec le Lecteur Windows Media                         | 2 C C                                 |
| Photos       17         Utilisation détaillée       22         Mode musique       22         Photos       28         Radio*       30         Enregistrement       33         Réglages       35         Utilisation de votre GoGear pour stocker et transporter des fichiers de données       38         Mise à jour de votre GoGear       38         Pour vérifier manuellement si votre microprogramme est à jour: .38       38         Dépannage       40         Mon GoGear saute des titres       40         Windows ne reconnaît pas mon GoGear       40                                                                                                    | Musiques avec le Lecceur VVIIIdows Media                       | . <b> U</b>                           |
| Utilisation détaillée       22         Mode musique       22         Photos       28         Radio*       30         Enregistrement       33         Réglages       35         Utilisation de votre GoGear pour stocker et transporter des fichiers de données       38         Mise à jour de votre GoGear       38         Pour vérifier manuellement si votre microprogramme est à jour: .38       38         Dépannage       40         Mon GoGear saute des titres       40         Windows ne reconnaît pas mon GoGear       40                                                                                                    | Photos                                                         | 0<br>17                               |
| Mode musique       22         Photos       28         Radio*       30         Enregistrement       33         Réglages       35         Utilisation de votre GoGear pour stocker et transporter des fichiers<br>de données       38         Mise à jour de votre GoGear       38         Pour vérifier manuellement si votre microprogramme est à jour: .38       38         Dépannage       40         Mon GoGear saute des titres       40         Windows ne reconnaît pas mon GoGear       40                                                                                                    | Iltilication dátaillág                                         | ייייייייייייייייייייייייייייייייייייי |
| Photos       28         Radio*       30         Enregistrement       33         Réglages       35         Utilisation de votre GoGear pour stocker et transporter des fichiers         de données       38         Mise à jour de votre GoGear       38         Pour vérifier manuellement si votre microprogramme est à jour:       38         Dépannage       40         Mon GoGear saute des titres       40         Windows ne reconnaît pas mon GoGear       40                                                                                                    | Made musique                                                   | <b>۲۲</b><br>در                       |
| Radio*       30         Enregistrement       33         Réglages       35         Utilisation de votre GoGear pour stocker et transporter des fichiers<br>de données       38         Mise à jour de votre GoGear       38         Pour vérifier manuellement si votre microprogramme est à jour: .38       38         Dépannage       40         Mon GoGear saute des titres       40         Windows ne reconnaît pas mon GoGear       40                                                                                                    | Photo:                                                         | <br>סכ                                |
| Finegistrement       33         Réglages       35         Utilisation de votre GoGear pour stocker et transporter des fichiers<br>de données       38         Mise à jour de votre GoGear       38         Pour vérifier manuellement si votre microprogramme est à jour: .38       38         Dépannage       40         Mon GoGear saute des titres       40         Windows ne reconnaît pas mon GoGear       40                                                                                                    | Radio*                                                         | 02<br>۵۲                              |
| Réglages       35         Utilisation de votre GoGear pour stocker et transporter des fichiers<br>de données       38         Mise à jour de votre GoGear       38         Pour vérifier manuellement si votre microprogramme est à jour: .38         Dépannage       40         Mon GoGear saute des titres       40         Windows ne reconnaît pas mon GoGear       40                                                                                                    | Enregistrement                                                 | טכ<br>גג                              |
| Hogidge       39         Utilisation de votre GoGear pour stocker et transporter des fichiers       38         Mise à jour de votre GoGear       38         Pour vérifier manuellement si votre microprogramme est à jour: .38         Dépannage       40         Mon GoGear saute des titres       40         Windows ne reconnaît pas mon GoGear       40                                                                                                    | Réglages                                                       |                                       |
| de données                                                                                                    | Utilisation de votre GoGear pour stocker et transporter des fi | hiers                                 |
| Mise à jour de votre GoGear       38         Pour vérifier manuellement si votre microprogramme est à jour: .38         Dépannage       40         Mon GoGear saute des titres       40         Windows ne reconnaît pas mon GoGear       40                                                                                                    | de données                                                     |                                       |
| Pour vérifier manuellement si votre microprogramme est à jour: .38 Dépannage                                                                                                    | Mise à jour de votre GoGear                                    | 38                                    |
| Dépannage       40         Mon GoGear saute des titres       40         Windows ne reconnaît pas mon GoGear       40                                                                                                    | Pour vérifier manuellement si votre microprogramme est à jou   | ır: 38                                |
| Mon GoGear saute des titres                                                                                                    | Dénannage                                                      | 40                                    |
| Windows ne reconnaît pas mon GoGear                                                                                                    | Mon GoGear saute des titres                                    | 40                                    |
|                                                                                                    | Windows ne reconnaît pas mon GoGear                            |                                       |
| Mon GoGear ne s'allume pas                                                                                                    | Mon GoGear ne s'allume pas                                     | 40                                    |

| Je ne trouve aucune musique sur mon GoGear après transfert     | .42       |
|----------------------------------------------------------------|-----------|
| Je ne trouve aucune photo sur mon GoGear après transfert       | 43        |
| Mon GoGear se bloque                                           | 43        |
| Mon GoGear est saturé sans que j'ai pu charger tous les titres | que       |
| je voulais                                                     | 43        |
| Faible réception radio*                                        | 43        |
| Sécurité et Maintenance                                        | 44        |
| Avis pour les États-Unis                                       | 46        |
| Avis pour le Canada                                            | 46        |
| Avis pour l'Union europénne                                    | <b>46</b> |
| Spécifications techniques                                      | 47        |

# **Bienvenue**

# À propos de votre nouveau GoGear

Le produit que vous venez d'acheter vous permet de :

- lire les formats MP3 et WMA,
- afficher des photos,
- écouter la radio FM\*,
- enregistrer via le micro, la radio FM ou l'entrée line-in.

Pour plus d'informations sur l'une de ces fonctions, reportez-vous à "Utilisation détaillée" à la page 23 de ce manuel.

### Accessoires

Les accessoires suivants sont livrés avec votre GoGear:

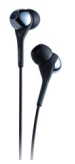

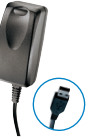

Écouteurs (fournis avec 3 taillès de manchon protecteur)

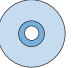

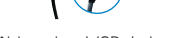

Câble mixe USB / chargeur

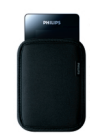

Housse de protection

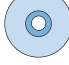

Pour l'Europe et autres régions : CD-ROM avec le Lecteur Windows Media, le logiciel Philips Device Manager, le logiciel Philips Device Plugin, le guide d'utilisateur, les didacticiels et les FAO.

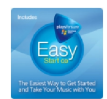

Pour les États-Unis: "Easy Start" CD 1 et 2 avec le Lecteur Windows Media, le logiciel Philips Device Manager, le logiciel Philips Device Plug-in, le guide d'utilisateur, les didacticiels et les FAQ.

\* La radio FM est uniquement disponible dans certaines régions. Elle n'est pas disponible en Europe.

### Accessoires en option

Les accessoires suivants ne vous sont pas livrés avec votre GoGear et vous devez les acheter séparément. Vous les trouvez sur les sites www.philips.com/GoGearshop (Europe) ou www.store.philips.com (US).

#### Socle de synchronisation

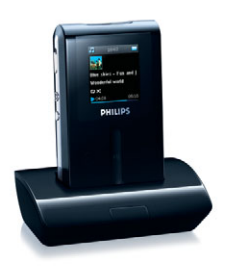

Maintient le GoGear et le connecte votre appareil hifi stro pour partager de la musique.

#### Housse de contôle du GoGear

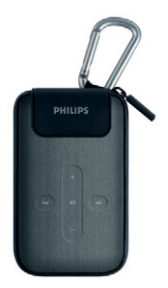

Protège votre GoGear tout en vous permettant de gérer vos musiques.

### Enregistrement de votre produit

Nous vous recommandons fortement d'enregistrer votre produit afin de pouvoir bénéficier des mises à niveau gratuites. Pour cela, ouvrez la page Web www.philips.com/register et conformez-vous aux instructions affichées. Nous vous informerons des nouvelles mises à niveau dès qu'elles seront disponibles.

### Plus d'informations

Visitez le site www.philips.com/support ou www.usasupport.philips.com (pour les utilisateurs habitant les États-Unis) Saisissez le numéro de référence de votre produit pour afficher :

- les FAQ,
- les dernières versions du guide d'utilisateur,
- les didacticiels,
- les dernières versions du logiciel PC,
- les fichiers de mise à niveau du microprogramme.

Le modèle et le numéro de production sont indiqués sur l'étiquette placée au dos de votre GoGear.

# Branchement et chargement

- Branchez le câble de l'adapteur/chargeur multivoltage fourni au connecteur DC-In situé au bas de votre GoGear et insérez l'adaptateur/chargeur dans une prise de courant standard.
- Vous devez laisser l'adaptateur ainsi branché pendant 4 heures lorsque vous chargez la batterie pour la première fois. Pour un chargement rapide (à 70%) 1 heure suffit.
- Le GoGear est complètement chargé lorsque l'animation de chargement s'arrête et que l'icône paparaît.

### Niveaux de charge de la batterie

Les niveaux approximatifs de chargement de votre batterie sont indiqués comme suit :

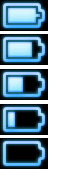

- La batterie est complètement chargée
- La batterie est chargée aux deux tiers
- La batterie est chargée à moitié
- La batterie est presque déchargée
- La batterie est vide

Lorsque la batterie est presque déchargée, l'écran d'avertissement suivant clignote et vous entendez un bip sonore. Un double bip sonore vous indique que votre GoGear va s'éteindre dans moins de 60 secondes. Tous les réglages et enregistrements en cours sont sauvegardés avant la fermeture.

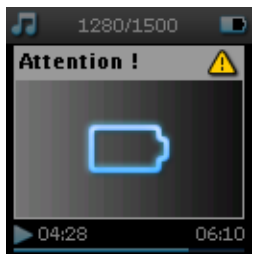

# Installation

- I. Insérez le CD fourni avec votre produit dans le lecteur de CD ROM de votre PC.
- Conformez-vous aux instructions affichées à l'écran pour installer le Lecteur Windows Media (y compris les modules additionnels nécessaires) et le logiciel Philips Device Manager.

#### IMPORTANT

Pour les États-Unis : Vous recevez deux CD et les deux sont nécessaires à l'installation.

3. Une invite pourra vous demander de redémarrer votre PC une fois les logiciels installés.

- 4. Si le programme d'installation ne démarre pas automatiquement, ouvrez le répertoire du CD depuis l'Explorateur Windows et cliquez deux fois sur le nom de fichier portant l'extension .exe pour exécuter le programme associé.
- 5. Configuration système minimale requise :
  - Windows® XP (SP2 ou supérieur),
  - un processeur de classe Pentium 300 MHz ou supérieur,
  - 128 Mo de RAM,
  - 500 Mo d'espace libre sur le disque dur,
  - une connexion Internet
  - Microsoft Internet Explorer 6.0 ou supérieur,
  - un port USB.

Vous avez perdu votre CD ? Ne vous inquiétez pas! Vous pouvez télécharger son contenu depuis la page Web www.philips.com/support ou www.usasupport.philips.com (pour les utilisateurs habitant les États-Unis)

# Transfert

Vous pouvez transférer de la musique et des photos sur votre GoGear via le **Lecteur Windows Media**. Reportez-vous à "Organisation et synchronisation des photos et musiques avec le Lecteur Windows Media" à la page 8 pour plus de détails.

# Prise en main

### Mise en marche/arrêt

Pour mettre en marche, appuyez sur le bouton U POWER, maintenez-le enfonc pendant 3 secondes; jusqu'à ce que le GoGear reprenne à l'état où il s'était arrêté ou que l'écran PHILIPS apparaisse.

Pour teindre, appuyez sur le bouton () POWER, maintenez-le enfonc pendant 3 secondes, jusqu'à ce que le GoGear s'éteigne.

#### Remarque

Votre GoGear est programmé pour s'éteindre automatiquement dès lors que vous ne l'utilisez pas pendant 10 minutes. Lorsque vous le rallumerez, il se placera dans l'état de lecture et avec l'écran de lecture actifs au moment de la fermeture, à moins que le GoGear ne soit resté éteint pendant une longue période ou que la batterie était à un niveau bas lorsqu'il s'est éteint.

### Réinitialisation

Il est très improbable que votre GoGear se bloque, mais si cela vous arrive ne paniquez pas. Appuyez simplement sur les boutons () POWER et VOLUME + en même temps et gardez-les appuyés jusqu'à la fermeture complète du lecteur.

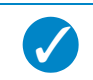

#### Conseil

Le contenu de votre GoGear n'est pas effacé lorsque vous réinitialisez ce dernier.

# Utilisation de votre GoGear Présentation des contrôles et connexions

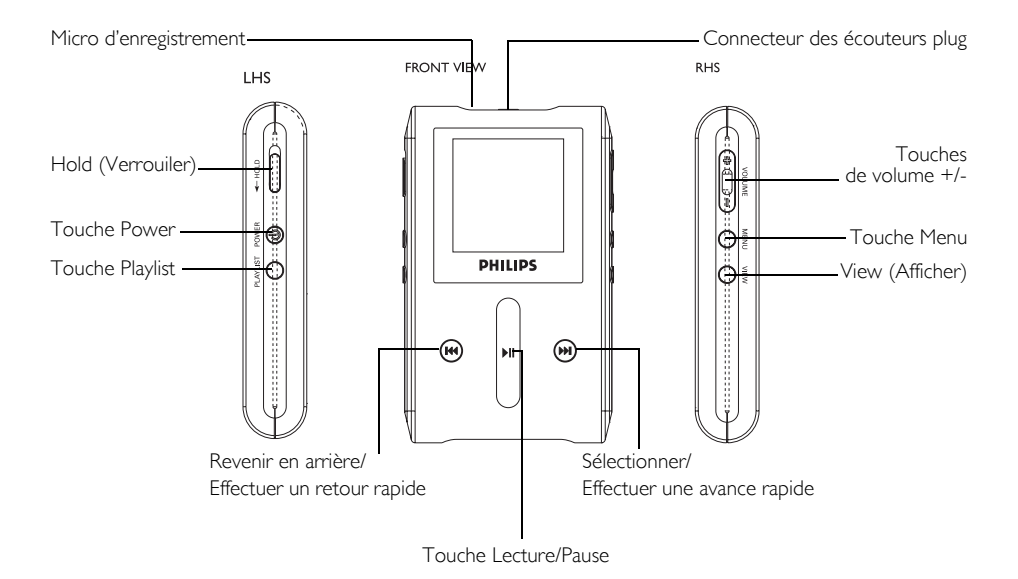

| Appuyez sur                  | Pour                                                   |  |  |
|------------------------------|--------------------------------------------------------|--|--|
| • Power (Environ 3 secondes) | Mettre en marche/ éteindre                             |  |  |
| HOLD (Verrouiler)            | Verrouiller toutes les touches de contrôle             |  |  |
| ►II                          | Lire/ suspendre la lecture d'un titre                  |  |  |
| <b>I</b>                     | Revenir en arrière/ Effectuer un retour rapide         |  |  |
|                              | Sélectionner/ Effectuer une avance rapide              |  |  |
| + VOLUME -                   | Contrôler le volume                                    |  |  |
| BANDE TACTILE VERTICALE      | Naviguer dans une liste                                |  |  |
| MENU                         | Accéder à une liste d'options de menu                  |  |  |
| VIEW (Afficher)              | Basculer entre l'écran lecture et l'écran bibliothèque |  |  |
| PLAYLIST                     | Ajouter un titre à la "playlist mobile"                |  |  |

## Menu principal

Le menu principal de votre GoGear vous donne accès aux options suivantes :

| Menu                         | Pour                                         |
|------------------------------|----------------------------------------------|
| MUSIC (Musique)              | Lire vos fichiers numériques musicaux        |
| PICTURES (Photos)            | Afficher des photos                          |
| RADIO*                       | Écouter la radio                             |
| RECORDINGS (Enregistrements) | Créer ou écouter des enregistrements         |
| SETTINGS (Réglages)          | Personnaliser les paramètres de votre GoGear |

#### Conseil

Appuyez sur VIEW et maintenez enfoncé pour revenir au menu principal.

### Navigation

C

Votre GoGear est équipé d'une zone de contrôle tactile réagissant au toucher de votre doigt. La BANDE TACTILE VERTICALE (voir l'illustration) vous permet de naviguer dans des listes. Elle réagit aux mouvements du doigt suivants:

| Action   | Description                                                                              | Fonction                                                 |
|----------|------------------------------------------------------------------------------------------|----------------------------------------------------------|
| Frappe   | Légère pression en haut ou en bas<br>de la bande tactile                                 | Monte ou descend d'un incrément                          |
| Maintien | Pression et maintien de la pression<br>du doigt en haut ou en bas de la<br>bande tactile | Parcourt une liste à vitesse<br>croissante (SuperScroll) |
| Balayage | Déplacement du doigt du haut vers<br>le bas ou du bas vers le haut                       | Parcourt une liste                                       |

<sup>\*</sup> La radio FM est uniquement disponible dans certaines régions. Elle n'est pas disponible en Europe.

| Balayage | Balayage rapide vers le haut ou vers<br>le bas | Parcourt rapidement la liste (survol)<br>puis ralentit progressivement |
|----------|------------------------------------------------|------------------------------------------------------------------------|
| Frappe   | Pression au milieu                             | Arrête le survol de la liste                                           |

#### SuperScroll

SuperScroll vous permet de rechercher rapidement vos titres préférés. Lorsque vous parcourez rapidement une liste de titres, artistes, albums ou genres, une lettre SuperScroll (la première lettre du titre de l'artiste, de l'album ou du genre) apparaît en surbrillance pour vous indiquer où vous vous trouvez dans la liste.

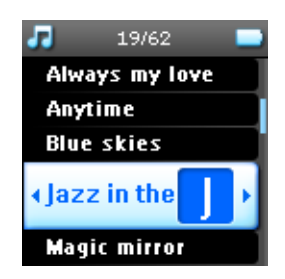

# Organisation et synchronisation des photos et musiques avec le Lecteur Windows Media

Ce chapitre décrit les opérations de base à effectuer pour transférer de la musique et des photos sur votre GoGear. Pour plus d'informations, consultez l'aide du **Lecteur Windows Media** sur votre ordinateur.

### **Musique**

### Ajout de titres à la bibliothèque du Lecteur Windows Media

#### Titres déjà stockés sur votre ordinateur

1. Démarrez le Lecteur Windows Media en cliquant sur l'icône suivante de votre bureau.

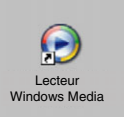

2. Sélectionnez l'onglet Bibliothèque pour accéder à la bibliothèque.

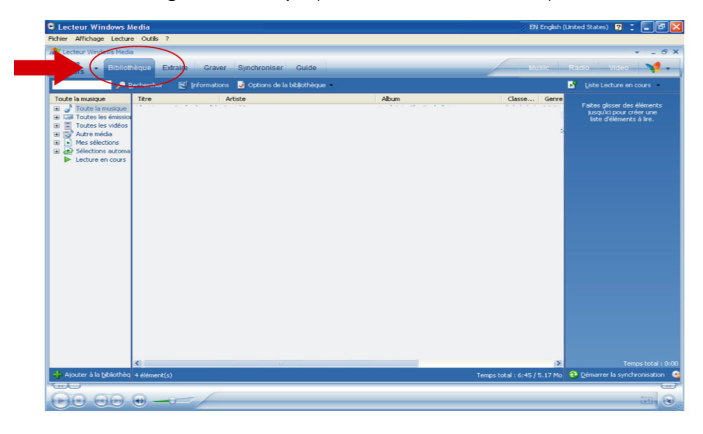

3. Cliquez sur Ajouter à la bibliothèque en bas et à gauche de l'écran.

| Lecteur Windows Media<br>Pichier Affichage Lecture Outils ?                                                                                                    |                                 | EN English I                 | (United States) 😰 📜 📴                                                |
|----------------------------------------------------------------------------------------------------|---------------------------------|------------------------------|----------------------------------------------------------------------|
| M Lecteur Windows Media                                                                                                    |                                 |                              | * _ Ø                                                                |
| en cours - Bibliothèque Extraite Graver                                                                                                    | Synchroniser Guide              | Music                        | Radio Video 🏹 -                                                      |
| Decharcher E Informations                                                                                                    | 🚽 Options de la biblijothèque 🗕 |                              | 📑 Liste Lecture en cours 🔹                                           |
| Comparing and a second second s | 26 JA 26 JA                     |                              | Pate gisse dos dimons<br>Instal for our un<br>last dimensional a bro |
| Ajouter à la bôliothita 4 élément(s)                                                                                                    | 10                              | Temps total : 6:45 / 5.17 Mo | Temps total : 0                                                      |
|                                                                                                    |                                 |                              | 6                                                                    |
| Frates realized to                                                                                                    |                                 |                              | in. 6                                                                |

 Vous pouvez choisir d'ajouter des fichiers à partir d'un dossier, d'une URL, en recherchant dans votre ordinateur, etc.

#### Extraction de titres depuis un CD

Pour transférer des titres d'un CD sur votre GoGear, vous devez créer au préalable une copie numérique de ces titres sur votre PC. Cette opération s'appelle une extraction.

- I. Démarrez le Lecteur Windows Media.
- 2. Insérez le CD audio.
- 3. Cliquez sur l'onglet **Extraire** pour afficher la liste des titres de votre CD.
- 4. Si votre ordinateur est connecté à Internet, les informations sur l'album sont récupérées automatiquement pour vous éviter d'avoir à saisir les titres et autres informations manuellement.
- 5. Si rien ne se produit, vérifiez que vous êtes connecté à Internet et cliquez sur **Rechercher les** informations sur l'album.

| Partier Method         Lotting         Control         Control                                                                                                    | ish (United States) 😰 🗧 🖬 🔀           |
|----------------------------------------------------------------------------------------------------|---------------------------------------|
| Instrumentation         Conset         Environmentation         Conset         Environmentation         Conset         Conset <thconset< th="">         Conset         Con</thconset<>                                                                                                    |                                       |
| Lifting         District Structure         Califier         Califier <th> 0 X</th>                                                                                                    | 0 X                                   |
| Buildhear         Carlo         Solution Source (2006 2017 L1 11 2 AM)         Carlo         Carlo <thcarlo< th="">         Carlo         Carlo<th></th></thcarlo<>                                                                                                    |                                       |
| Attaba Resonar, Johns Resonar, 1990, 09/27 11 41 12 JAI         C         Description         Description                                                                                                    | Radio Video 🔰 •                       |
| Total         Data         Corps.         Arr.         Syst         Fourmest.           12         R.         2.84         Art         No         No           12         R.         2.84         Art         No         No           13         R.         2.84         Art         No         No           14         R.         2.84         Art         No         No           15         R.         3.20         Art         No         No           15         R.         3.20         Art         No         No           16         R.         3.22         Art         No         No           17         R.         3.23         Art         No         No           17         R.         4.27         Art         No         No           19         R.         4.12         Art         No         No           13         No         3.46         Art         No         No           13         No         3.46         Art         No         No           13         No         3.46                                                                                                    | Afficher les informations sur l'album |
| 1         R.         Control Control Contecontrol Contrelacontecontrol Contrelacontecontrol C                                                                                                    | -                                     |
| 12         2         A         244         ML         PC           12         3         R         30         Add.         PC           13         R         30         Add.         PC           15         R         32         Add.         PC           16         8         32         Add.         PC           17         7         7         7         7         7           17         7         7         7         7         7           17         7         8         32         Add.         PC           17         7         8         2.3         Add.         PC           17         8         8.4         32         Add.         PC           19         8         4.11         Add.         PC           11         8         2.3         Add.         PC           11         8         2.3         Add.         PC           11         8         2.3         Add.         PC           11         8         5.3         Add.         PC           11         7         9         4.32         Add.                                                                                                    |                                       |
| 20         3         4         3         4         5         5         6         5         6         5         6         5         6         5         6         5         6         5         6         5         6         6         5         6         6         5         6         6         6         6         6         6         6         6         6         6         6         6         7         7         7         7         7         7         7         7         7         7         7         7         7         7         7         7         7         7         7         7         7         7         7         7         7         7         7         7         7         7         7         7         7         7         7         7         7         7         7         7         7         7         7         7         7         7         7         7         7         7         7         7         7         7         7         7         7         7         7         7         7         7         7         7         7         7         7         7                                                                                                    |                                       |
| 20         4         8.         96.           20         4         8.         96.           20         5         R.         238         Adia.         96.           7         8.         328         Adia.         96.         97.           97         8.         328         Adia.         96.         97.           99         90         411         Adia.         96.         97.           91         90         411         Adia.         96.         97.           91         90         431         Adia.         96.         97.           91         91         92.         84.         46.         96.           91         91         93.         441.         96.         96.           91         91.         93.         846.         96.         96.           91         91.         93.         93.         94.         96.         96.           91         91.         93.         93.         94.         96.         96.           91         91.         92.         93.         94.         96.         96.           91         92.                                                                                                    |                                       |
| Dis         R.         298         Ada         Net           Dis         R.         293         Ada         Net           Dis         R.         233         Ada         Net           Dis         R.         233         Ada         Net           Dis         R.         413         Ada         Net           Dis         R.         413         Ada         Net           Dis         R.         413         Ada         Net           Dis         R.         413         Ada         Net           Dis         R.         413         Ada         Net           Dis         Ada         Net         Net         Net           Dis         Ada         Net         Net         Net           Dis         Ada         Net         Net         Net           Dis         Ada         Net         Net         Net           Dis         Ada         Net         Net         Net           Dis         R.         248         Ada         Net         Net <thdis< th="">         R.</thdis<>                                                                                                    |                                       |
| $\vec{0}$ $\vec{0}$                                                                                                    |                                       |
| $ \begin{array}{c c c c c c c c c c c c c c c c c c c $                                                                                                    |                                       |
| $ \left[ \begin{array}{cccccccccccccccccccccccccccccccccccc$                                                                                                    |                                       |
| $ \left[ \begin{array}{cccccccccccccccccccccccccccccccccccc$                                                                                                    |                                       |
| $ \left[ \begin{array}{cccccccccccccccccccccccccccccccccccc$                                                                                                    |                                       |
| $ \left[ \begin{array}{cccccccccccccccccccccccccccccccccccc$                                                                                                    |                                       |
| Dia         R.         449         Att.         Doc           Dia         R.         3.6         Att.         Doc           Dia         R.         5.2         Att.         Doc           Dia         R.         5.2         Att.         Doc           Dia         R.         5.2         Att.         Doc           Dia         R.         2.6         Att.         Doc           Dia         R.         2.6         Att.         Doc           Dia         R.         2.8         Att.         Doc           Dia         R.         5.46         Att.         Doc                                                                                                    |                                       |
| $ \begin{bmatrix} 1 \\ 2 \end{bmatrix} 1 \\ R_{} \\ = 56 \\ \end{bmatrix} 4 \\ R_{} \\ = 54 \\ \end{bmatrix} 4 \\ R_{} \\ = 54 \\ \end{bmatrix} 4 \\ R_{} \\ = 54 \\ \end{bmatrix} 4 \\ R_{} \\ = 54 \\ \end{bmatrix} 4 \\ R_{} \\ = 54 \\ \end{bmatrix} 4 \\ R_{} \\ = 54 \\ \end{bmatrix} 4 \\ R_{} \\ = 54 \\ \end{bmatrix} 4 \\ R_{} \\ = 54 \\ \end{bmatrix} 4 \\ R_{} \\ = 54 \\ \end{bmatrix} 4 \\ R_{} \\ = 54 \\ \end{bmatrix} 4 \\ R_{} \\ = 54 \\ \end{bmatrix} 4 \\ R_{} \\ = 54 \\ R_{} \\ \end{bmatrix} 4 \\ R_{} \\ = 54 \\ R_{} \\ = 54 \\ R_{}$ |                                       |
| Ø         H         N.         500         Aft.         bc           15         R.         4.04         Aft.         bc           17         R.         3.06         Aft.         bc           19         R.         3.06         Aft.         bc           19         R.         2.08         Aft.         bc           19         R.         2.24         Aft.         bc           19         R.         2.48         Aft.         bc           19         R.         5.46         Aft.         bc                                                                                                    |                                       |
| Ø         IS         A         404         Afth         Isc           Ø         IS         A         Afth         Isc         Isc           Ø         IS         A         Afth         Isc         Isc           Ø         IS         A         Isc         Isc         Isc           Ø         IS         A         Isc         Isc         Isc           Ø         IS         A         Isc         Isc         Isc           Ø         IS         A.         Isc         Isc         Isc           Ø         IS         A.         Isc         Isc         Isc                                                                                                    |                                       |
| Ø         IA         402         ARL         bc           Ø         IA         IA         bc         bc           Ø         IA         IA         bc         bc           Ø         IA         IA         bc         bc           Ø         IA         IA         bc         bc           Ø         IA         IA         bc         bc           Ø         IA         IA         bc         bc           Ø         IA         IA         bc         bc                                                                                                    |                                       |
| ∑ 17 R., 266 AB., 2c.,<br>∑ 18 R., 256 AB., 2c.,<br>∑ 19 R., 258 AB., 2c.,<br>∑ 19 R., 546 AB., 2c.,                                                                                                    |                                       |
| ∑                                                                                                    |                                       |
| ⊻jβ R., 158 AR., Rc.,<br>2] z R., 156 AR., Rc.,                                                                                                    |                                       |
| ⊻ 20 Pa… 546 Anta… Inc…                                                                                                    |                                       |
|                                                                                                    |                                       |
|                                                                                                    |                                       |
| 20 élément(s) sélectionné(s) à extraire dans Ci(Documents and Settings(hih)S2339(My Documents(My Music                                                                                                    |                                       |
|                                                                                                    | · · · · · · · · · · · · · · · · · · · |
| Prét Prét                                                                                                    |                                       |

- 6. Sélectionnez les titres que vous voulez extraire et cliquez sur **Extraire de la musique** dans la barre de menu en haut.
- 7. Les titres sélectionnés sont convertis en copies numériques et ajoutés à la bibliothèque du **Lecteur** Windows Media.

#### Achat de titre en ligne

Pour acheter des titres en ligne, vous devez sélectionner un magasin de musique.

- 1. Cliquez sur le petit triangle affiché en haut et à droite de l'écran, et sélectionnez Parcourir tous les magasins en ligne.
- 2. Choisissez un magasin et conformez-vous aux instructions affichées à l'écran.
- Une fois que vous avez acheté un titre ou un album, il apparaît dans la bibliothèque du Lecteur Windows Media.

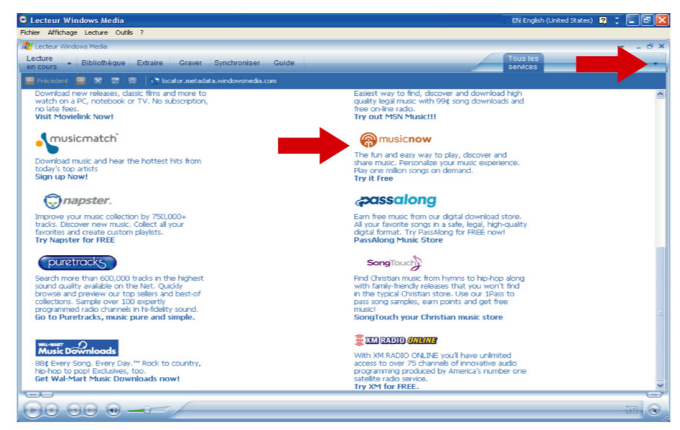

# Synchronisation de votre GoGear avec la bibliothèque du Lecteur Windows Media

Lorsque vous connectez le GoGear à votre ordinateur pour la première fois, le **Lecteur Windows Media** lance son **assistant Installation de l'appareil mobile**. Vous pouvez choisir de synchroniser automatiquement ou manuellement votre GoGear avec la bibliothèque du **Lecteur Windows Media**.

#### Synchronisation automatique

Lorsque vous démarrez le **Lecteur Windows Media** et connectez votre GoGear à l'ordinateur, le contenu de votre GoGear est mis à jour automatiquement selon les paramètres de synchronisation que vous avez indiqués.

#### Synchronisation manuelle

Lorsque vous démarrez le **Lecteur Windows Media** et connectez votre GoGear à l'ordinateur, la mise à jour du contenu ne commence qu'après que vous sélectionnez le contenu et spécifiez l'ordre de synchronisation.

#### Configuration de la synchronisation automatique

- I. Démarrez le Lecteur Windows Media.
- 2. Connectez le GoGear à votre ordinateur à l'aide du câble USB fourni.
- 3. Sélectionnez l'onglet Synchroniser et cliquez sur Paramètres de la synchronisation ou Configurer la synchronisation.

| Lecteur Win         | dows Media                                                                                                    |                          |                                                                                                    |       | EN English (United States) 💈 📜 🗗 |
|---------------------|----------------------------------------------------------------------------------------------------|--------------------------|----------------------------------------------------------------------------------------------------|-------|----------------------------------|
| Pichier Affichage   | Lecture Outils ?                                                                                                    |                          |                                                                                                    |       |                                  |
| 🎥 Lecteur Windo     | ws Media                                                                                                    |                          |                                                                                                    |       | * = Ø                            |
| Lecture<br>en cours | Bibliothèque Extraire Graver Synchronise                                                                                  | Guide                    |                                                                                                    | _     | Music Radio Video 🔰 -            |
| Sélectionnez le     | es fichiers à synchroniser                                                                                                |                          |                                                                                                    |       |                                  |
| 🚯 Démarrer la sy    | inghronisation 📑 Modifier la sélection 🗧 Cogfigurer                                                                       |                          |                                                                                                    |       | 2 😕 🗙 🍾                          |
| synchroniser        |                                                                                                    | ×                        | Removable Disk (F:)                                                                                                    |       |                                  |
| 🗹 T., État          | Talle                                                                                                    |                          | TRre                                                                                                    | Talle |                                  |
| Po,<br>der          | er ofer ne det delerers à proteome, does<br>la la de outer des sources de la la des de la des de la des de la des<br>las. | e séleción<br>croter una | te broken undertopridder<br>te <u>hover and te broken under and te broken under and te broken<br/>Einstein under and te broken under and te broken under and te broken under and te broken under and te broken under and te broken under and te broken under and te broken under and te broken under and te broken under and te broken under </u> |       |                                  |
|                     |                                                                                                    |                          |                                                                                                    |       |                                  |
|                     |                                                                                                    |                          |                                                                                                    | _     |                                  |

- 4. La boîte de dialogue Paramètres de synchronisation apparaît.
- 5. Cochez l'option Synchroniser l'appareil mobile automatiquement.
- 6. Cochez les playlists (sélections) que vous voulez synchroniser.
- 7. Cliquez sur OK.

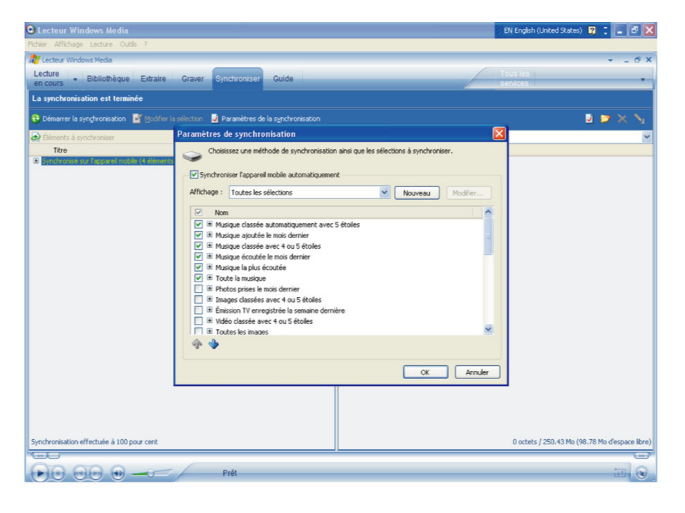

#### Configuration de la synchronisation manuelle

- I. Démarrez le Lecteur Windows Media.
- 2. Connectez le GoGear à votre ordinateur à l'aide du câble USB fourni.
- 3. Sélectionnez l'onglet Synchroniser.

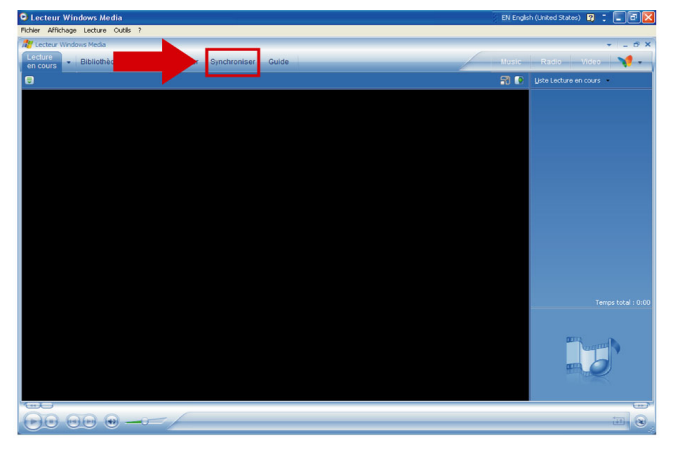

4. Dans le menu déroulant du panneau droit, sélectionnez Philips ou Philips GoGear comme destination.

| C Lecteur Win                                                                                                    | dows Media                            |                                   |     | 🗧 EN English (United States) 🧃 📜 🖥                                         | 5 <mark>×</mark> |
|----------------------------------------------------------------------------------------------------|---------------------------------------|-----------------------------------|-----|----------------------------------------------------------------------------|------------------|
| Fichier Affichage                                                                                                    | Lecture Outils ?                      |                                   |     |                                                                            |                  |
| AU Lecteur Windo                                                                                                    | ws Media                              |                                   |     | · · ·                                                                      | 6 X              |
| Lecture<br>en cours                                                                                                    | Bibliothèque Extraire Graver          | Synchroniser Guide                |     | Music Radio Video 🌱                                                        |                  |
| Aucun appareil                                                                                                    | mobile n'a été détecté. Appuyez s     | ur F5 pour actualiser le lecteur. |     |                                                                            |                  |
| 🕲 Démarrer la sy                                                                                                    | nghronisation 📑 Modifier la sélection | Configurer la synchronisation     |     |                                                                            | 2                |
| synchroniser                                                                                                    |                                       |                                   | × 1 | PhilipsGoGear                                                              | <b>·</b> ·       |
| Titre                                                                                                    | État Talle                            |                                   | 1   | Appareils mobiles et pilotes pris en charge                                |                  |
| 2 Elément(s), Tem                                                                                                    | of total : 1:03, P43 to               |                                   |     | Auon seperat noble n's de ditorit. Apour sur PS<br>por actudier le lecter. |                  |
| Teres of the second second sec |                                       |                                   |     |                                                                            | -                |
|                                                                                                    |                                       |                                   |     | ım.                                                                        | ۲                |

5. Si aucune de ces entrées n'apparaît dans la liste, cliquez sur F5 pour rafraîchir et essayez de nouveau.

6. Sélectionnez l'onglet **Bibliothèque** pour accéder à la bibliothèque.

| Lecteur Window        | s Media                                                                                  |                                         |      | EN English (United States) 😰 📜 🖥    |                                                                                                    |  |
|-----------------------|------------------------------------------------------------------------------------------|-----------------------------------------|------|-------------------------------------|----------------------------------------------------------------------------------------------------|--|
| Lecteur Windows M     | eda                                                                                      |                                         |      |                                     |                                                                                                    |  |
|                       | iothèque Extrain                                                                         | Graver Synchroniser Guide               |      | Pusic R                             | tadio Video 😽                                                                                                    |  |
|                       | en s                                                                                     | Informations 🥥 Options de la bibliothèc | - eu |                                     | Liste Lecture en cours                                                                                                    |  |
| Toute is nuisque      | Tree           300           301           302           303           304           305 | Atto                                    | Aban | Class Gere                          | Protect give date information of the providence of the second second sec |  |
| + Ajouter à la béliot | K                                                                                        |                                         |      | 💌<br>Temps total : 6:45 / 5:17 Mo 🗧 | Temps tota                                                                                                    |  |

- 7. Cliquez sur le titre que vous voulez copier ; il apparaît en surbrillance.
- 8. Cliquez avec le bouton droit de la souris sur ce titre et sélectionnez Ajouter  $\dot{a} > \dot{A}$  synchroniser.

| D Lecteur Windows Media                    |                                                    |                              | nted States) 😰 📜 📴 📘              |
|--------------------------------------------|----------------------------------------------------|------------------------------|-----------------------------------|
| Pichier Affichage Lecture Outils ?         |                                                    |                              |                                   |
| 🐮 Lecteur Windows Media                    |                                                    |                              | + _ # X                           |
| Lecture - Bibliothèque Extraire Graver     | Synchroniser Guide                                 | Music                        | Radio Video 🏹 🔹                   |
| 🔎 Rechercher 🛛 🛃 Informations              | Options de la bibliothèque                         |                              | 👌 À gynchroniser 🔹                |
| Toute la musique Titre A                   | rtiste Album                                       | Classe Genre                 |                                   |
| Toute la musique                           |                                                    |                              |                                   |
| Toutes les vidé Siver Cloud                | Lire                                               |                              |                                   |
| Autre média     Mas effectione             | Lire les éléments sélectionnés                     | 1                            |                                   |
| E 🔿 Sélections auto                        | Ajouter à la liste Lecture en cours                | Sélection à graver           |                                   |
| Lecture en cou                             | Modifier                                           | Å synchroniser               |                                   |
|                                            | Classifier                                         | Like Humans Do (radio edit)  |                                   |
| 9                                          | Éditeur de bailses avancé                          | Sélections supplémentaires   |                                   |
| S 💾 S                                      | Rechercher les informations sur raibum             |                              |                                   |
|                                            | Supprmer                                           |                              |                                   |
|                                            | Propriétés                                         |                              |                                   |
|                                            | Ouvrir le dossier conteneur<br>Accéder à l'artiste |                              |                                   |
|                                            | Accéder à l'album                                  |                              |                                   |
|                                            |                                                    | ·                            |                                   |
|                                            |                                                    |                              |                                   |
|                                            |                                                    |                              |                                   |
|                                            |                                                    |                              |                                   |
|                                            |                                                    |                              |                                   |
|                                            |                                                    |                              |                                   |
|                                            |                                                    |                              |                                   |
|                                            |                                                    |                              |                                   |
| 5                                          |                                                    | >                            | ynchronisation effectuée à 100 p. |
| and the process and period of eligement(s) |                                                    | Temps total : 6:45 / 5.17 Mo | Coherer Labbarel wopie            |
|                                            | D-dt                                               |                              | tml                               |
|                                            | Plat                                               |                              |                                   |

9. Vous pouvez également glisser et tirer le titre dans la liste de synchronisation du panneau droit.

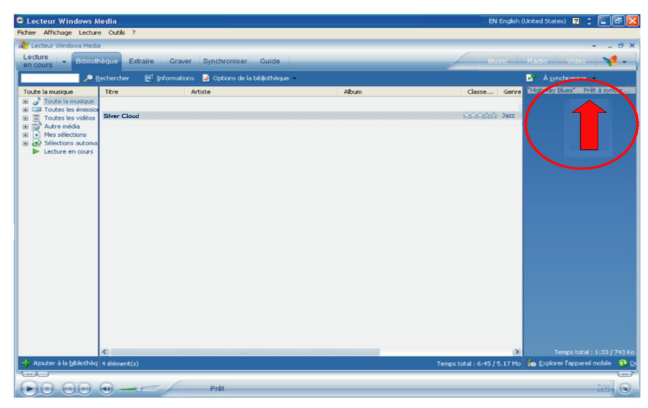

 Cliquez sur le bouton Démarrer la synchronisation en bas de l'écran pour démarrer la synchronisation. Le déroulement s'affiche juste au-dessus de ce bouton.

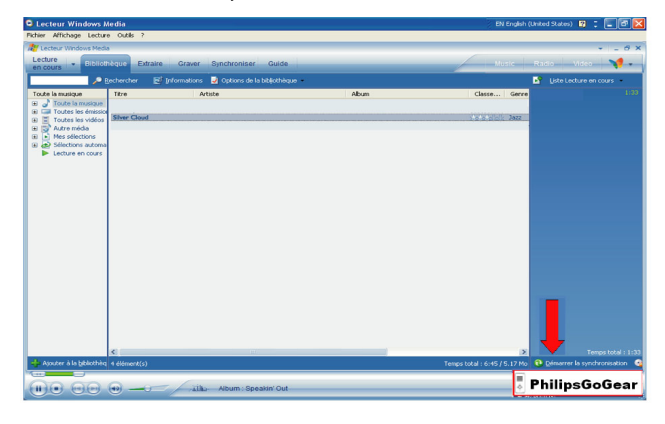

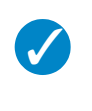

#### Conseil

Nous vous recommandons d'utiliser de préférence le **Lecteur Windows Media** pour transférer des titres sur votre GoGear. Si vous optez cependant pour **l'Explorateur Windows**, n'oubliez pas de copier les titres dans le dossier Media (Média) / Music (Musique) pour pouvoir les afficher et les lire sur votre GoGear.

### Playlist du Lecteur Windows Media

#### Création d'une playlist

- I. Démarrez le Lecteur Windows Media.
- 2. Sélectionnez l'onglet **Bibliothèque** pour accéder à la bibliothèque.
- 3. Cliquez sur un titre pour le mettre en surbrillance.
- Cliquez avec le bouton droit de la souris sur ce titre et sélectionnez Ajouter à > Sélections supplémentaires...
- Dans la boîte de dialogue Ajouter à la sélection, sélectionnez une playlist existante ou cliquez sur Nouveau pour créer une nouvelle playlist.
- 6. Le titre que vous avez sélectionné est ajouté à la playlist.

#### Conseil

Pour sélectionner plusieurs titres, appuyez sur la touche <Ctrl> de votre clavier, maintenezla enfoncée et cliquez sur les titres à sélectionner.

Pour sélectionner plusieurs titres consécutifs dans une liste, cliquez sur le premier titre, appuyez sur la touche <Maj> de votre clavier, maintenez-la enfoncée et cliquez sur le demier titre que vous voulez sélectionner.

#### Transfert de playlists

Vous pouvez transférer des playlists sur votre GoGear via l'option de synchronisation automatique du **Lecteur Windows Media** (reportez-vous à "Configuration de la synchronisation automatique" à la page 11 pour les instructions détaillées).

- I. Sélectionnez l'onglet Synchroniser.
- Cliquez sur Paramètres de la synchronisation ou Configurer la synchronisation, Cochez l'option Synchroniser l'appareil mobile automatiquement et sélectionnez les playlists que vous voulez synchroniser.

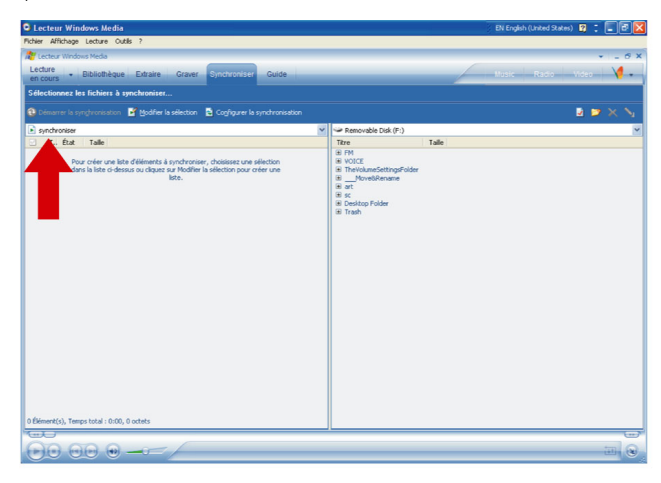

### Gestion de vos titres et playlists dans le Lecteur Windows Media

#### Supression de titres et playlists dans la bibliothèque du Lecteur Windows Media

- I. Cliquez sur un élément pour le mettre en surbrillance.
- 2. Cliquez avec le bouton droit de la souris et sélectionnez Supprimer pour le retirer de la bibliothèque.

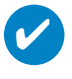

#### Conseil

Vous ne pouvez pas supprimer des playlists de votre GoGear via le Lecteur Windows Media. Cette opération s'effectue directement sur le GoGear ou via l'Explorateur Windows.

#### Supprimer des titres de votre lecteur

Supprimer des titres de votre lecteur depuis Lecteur Windows Media. Connectez votre lecteur à votre ordinateur. Sélectionnez le titre que vous voulez supprimer de votre lecteur dans le panneau des fichiers présents sur votre appareil. Appuyez sur la touche Suppr du clavier de votre ordinateur.

#### Modification des informations de titre via le Lecteur Windows Media

- I. Sélectionnez l'onglet Bibliothèque.
- 2. Mettez en surbrillance le titre que vous voulez modifier, cliquez avec le bouton droit de la souris et sélectionnez **Modifier**.
- 3. Modifiez les informations directement dans la zone de texte.

#### Recherche de titres via le Lecteur Windows Media

- I. Sélectionnez l'onglet Bibliothèque.
- 2. Saisissez une chaîne de caractères dans la zone de recherche.
- 3. Cliquez sur **Rechercher** pour démarrer la recherche.
- 4. La liste des titres contenant la chaîne indiquée apparaît.
- 5. Vous pouvez écouter, transférer, supprimer, ajouter à la liste de synchronisation, etc.

### Photos

#### **IMPORTANT!**

Vérifiez que le logiciel **Philips Device Plug-in** a été installé sur votre ordinateur. Ce module additionnel est essentiel pour activer la prise en charge des photos sur votre GoGear. Il est automatiquement installé depuis le CD qui vous est fourni lorsque vous cliquez sur **Installer** dans la boîte de dialogue **Installation du logiciel**.

Pour vérifier si ce module addiitonnel a été installé, sélectionnez **Panneau de configuration > Ajout /** Suppression de programmes et recherchez l'entrée **Philips Device Plug-in** dans la liste.

### Activation de la prise en charge des photos

- I. Démarrez le Lecteur Windows Media.
- 2. Sélectionnez Outils > Options > Lecteur.
- 3. Cochez l'option Activer la prise en charge des images pour les appareils mobiles si ce n'est pas déjà fait.

### Ajout de photos à la bibliothèque du Lecteur Windows Media

- I. Démarrez le Lecteur Windows Media.
- 2. Sélectionnez l'onglet Bibliothèque pour accéder à la bibliothèque.

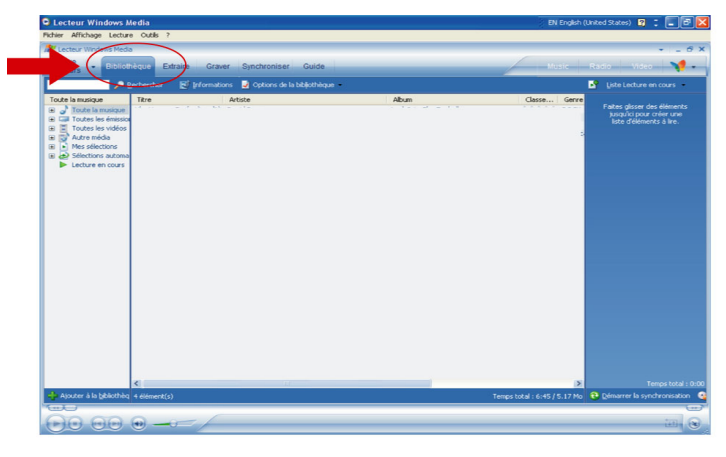

3. Cliquez sur Ajouter à la bibliothèque dans le coin inférieur gauche de l'écran.

| Lecteur Windows Media                                                                                                    |      | EN English (Ur | ited States) 😰 📜 🗃                                                                    |
|----------------------------------------------------------------------------------------------------|------|----------------|---------------------------------------------------------------------------------------|
| Inner Amchage Lecture Outlis 7                                                                                                    |      |                |                                                                                       |
| Lecture Bibliothèque Extraine Graver Synchroniser Guide                                                                                                    |      | Music          | Radio Video 🛛 🏹 -                                                                     |
| Deutercher 🛃 Informations 📓 Options de la bibliothèque —                                                                                                    |      |                | Liste Lecture en cours 🔹                                                              |
| Toda 6 manupan<br>Toda 6 manupan<br>Toda | Aban | Class Gere     | Parting lips den de liberaria<br>Insuran pour contra en un<br>lise d'élécente à live. |
|                                                                                                    |      |                |                                                                                       |
| K                                                                                                    |      | 2              | Temps total :                                                                         |

- 4. Choisissez Ajouter un dossier....
- 5. Sélectionnez le dossier dans lequel vous conservez vos photos et cliquez sur OK.

### Transfert de photos sur votre GoGear

#### IMPORTANT

Vous ne pouvez transférer vos photos que depuis le Lecteur Windows Media. En cas de glisser/tirer depuis l'Explorateur Windows, elles n'apparaîtront pas sur votre appareil.

- I. Connectez le GoGear à votre ordinateur.
- 2. Démarrez le Lecteur Windows Media.
- 3. Sélectionnez l'onglet Synchroniser.

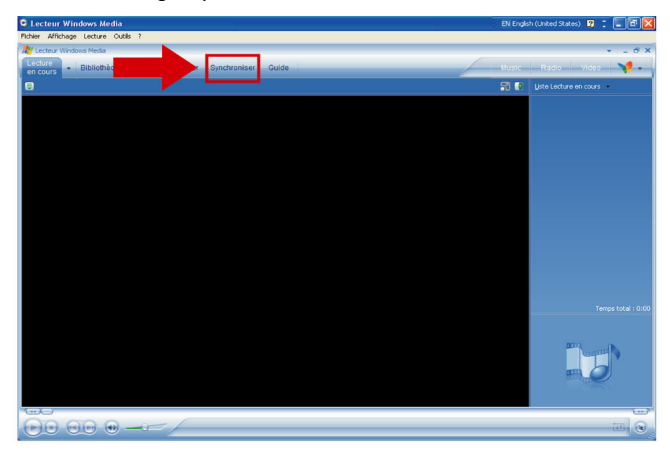

4. Dans le menu déroulant du panneau droit, sélectionnez Philips ou Philips GoGear comme destination.

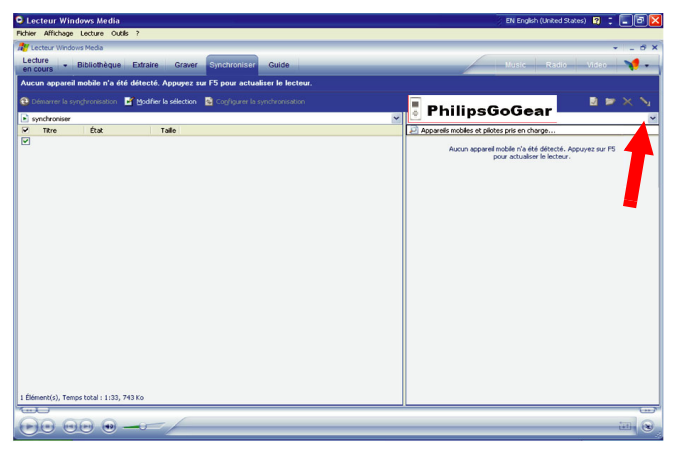

- 5. Si aucune de ces entrées n'apparaît dans la liste, cliquez sur F5 pour rafraîchir et essayez de nouveau.
- 6. Sélectionnez l'onglet **Bibliothèque** pour accéder à la bibliothèque.

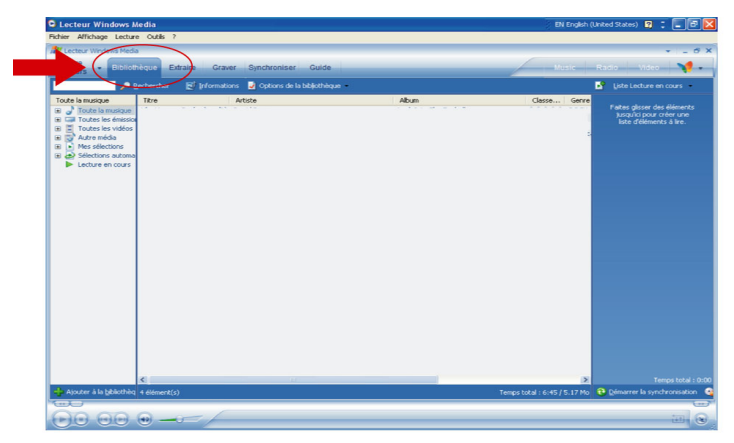

7. Cliquez sur **Toutes les images** dans le panneau de gauche pour afficher la liste des photos.

| G Lecteur Windows M                                                                                                    | ledia                                                           |                          |                                                         |                                                                            |            |           |        | EN Engls | :h (United States) 😰 📜 🛃 🔀                                               |
|----------------------------------------------------------------------------------------------------|-----------------------------------------------------------------|--------------------------|---------------------------------------------------------|----------------------------------------------------------------------------|------------|-----------|--------|----------|--------------------------------------------------------------------------|
| Fichier Affichage Lecture                                                                                                    | e Outils ?                                                      |                          |                                                         |                                                                            |            |           |        |          |                                                                          |
| R Lecteur Windows Media                                                                                                    |                                                                 |                          |                                                         |                                                                            |            |           |        |          | * _ 6 X                                                                  |
| en cours + Biblion                                                                                                    | tèque Extrain                                                   | e Graver Synchro         | niser G                                                 | uide                                                                       |            |           |        | Music    | Radio Video 🏹 -                                                          |
| P =                                                                                                    | lechercher 🖪                                                    | 🕴 Informations 🛛 💆 Optio | ns de la biblic                                         | thèque -                                                                   |            |           |        |          | 📓 Liste Lecture en cours                                                 |
| Totale is in margin           →         Totale is indicated           →         Totale is indicated           →         < | Evénement<br>Sample Ritures<br>Sample Ritures<br>Sample Ritures | Date de la prise de vue  | Légende<br>Blue hils<br>Sunset<br>Water liles<br>Winter | Non du ficher<br>Bie Nik, jog<br>Sunset, jog<br>Winter, jog<br>Winter, jog | Clesses Ca | Kégorie - | Auteur |          | Finale dans der könneten von<br>kong pilone von<br>kong dieleners äller. |
| + Ajouter à la bibliothèq                                                                                                    | 4 élément(s)                                                    |                          |                                                         |                                                                            |            |           |        | 2821     | Temps total : 0:00<br>Ko 😧 Démarrer la synchronisation 🤷                 |
|                                                                                                    | •                                                               | - [                      |                                                         |                                                                            |            | _         |        |          |                                                                          |

- 8. Cliquez sur une photo que vous voulez copier sur votre GoGear.
- 9. Cliquez avec le bouton droit de la souris et sélectionnez Ajouter à > À synchroniser.

| C Lecteur Windows N                                                                                                    | ledia                                                     |                                                                           |                                                                  | EN English (United States) 😰 📜 🗗 🔀                                                  |
|----------------------------------------------------------------------------------------------------|-----------------------------------------------------------|---------------------------------------------------------------------------|------------------------------------------------------------------|-------------------------------------------------------------------------------------|
| Fichier Affichage Lecture                                                                                              | e Outils ?                                                |                                                                           |                                                                  |                                                                                     |
| A Lecteur Windows Media                                                                                                | i                                                         |                                                                           |                                                                  | * _ 6 X                                                                             |
| en cours · Elbliot                                                                                                    | nèque Extra                                               | aire Graver Synchroniser Gu                                               | ide                                                              | Music Radio Video 📢 •                                                               |
| P                                                                                                    |                                                           | 🛃 Informations 🛛 🚽 Options de la biblio                                   | hèque -                                                          | Liste Lecture en cours                                                              |
| Toutes les images                                                                                                    | Evenement<br>Sample Picts<br>Sample Picts<br>Sample Picts | Date de la prise de vue Légende<br>Lire<br>Lire les éléments sélectionnés | Nom du lichier Classe Catégorie Auteur<br>e hils.jpg<br>tset.jpg | Faites glisser des éléments<br>jusqu'ici pour créer une<br>liste d'éléments à lire. |
| Pas encore vu<br>Série<br>Genre                                                                                        | Sample Picts                                              | Ajouter à la liste Lecture en cours<br>Ajouter à                          | Sélection à graver  À synchroniser                               |                                                                                     |
| Acteurs     Émissions TV c                                                                                             |                                                           | Modifier<br>Classifier<br>Éditeur de balises avancé                       | Like Humans Do (radio edit)     Sélections supplémentaires       |                                                                                     |
| Acteurs  Genre                                                                                                    |                                                           | Rechercher les informations sur l'album<br>Supprimer                      |                                                                  |                                                                                     |
| <ul> <li>Wideos classee</li> <li>Widéos acheté</li> </ul>                                                              |                                                           | Propriétés                                                                | _                                                                |                                                                                     |
| Coutes les images     Evénement     Coutes de la reie                                                                  | 4                                                         | Ouvrir le dossier conteneur                                               |                                                                  |                                                                                     |
| <ul> <li>B Parte de la plo</li> <li>B Parte de la plo</li> <li>B Parte de la plo</li> <li>B Parte de la plo</li> </ul> |                                                           |                                                                           |                                                                  |                                                                                     |
| Removable Disk (P     Mes sélections     Sélections automa                                                             |                                                           |                                                                           |                                                                  |                                                                                     |
| Lecture en cours                                                                                                    |                                                           |                                                                           |                                                                  |                                                                                     |
|                                                                                                    |                                                           |                                                                           |                                                                  |                                                                                     |
|                                                                                                    |                                                           |                                                                           |                                                                  |                                                                                     |
|                                                                                                    |                                                           |                                                                           |                                                                  | Temps total : 0:00                                                                  |
| Ajouter à la bbliothèq                                                                                                 | 4 élément(s)                                              |                                                                           |                                                                  | 282 Ko 😲 Démarrer la synchronisation 🥞                                              |
|                                                                                                    | •                                                         | Prêt                                                                      |                                                                  |                                                                                     |

10. Vous pouvez également glisser et tirer la photo dans la liste de synchronisation du panneau droit.

 Cliquez sur le bouton Démarrer la synchronisation en bas de l'écran pour démarrer la synchronisation. Le déroulement s'affiche juste au-dessus de ce bouton.

| C Lecteur Windows M                                                                                                    | edia                                                  |                    |                                 |                            |        |           |        | EN Englist                | (United States) 😰 📜 🗃 🚺                  |
|----------------------------------------------------------------------------------------------------|-------------------------------------------------------|--------------------|---------------------------------|----------------------------|--------|-----------|--------|---------------------------|------------------------------------------|
| Fichier Affichage Lecture                                                                                                    | Outils ?                                              |                    |                                 |                            |        |           |        |                           |                                          |
| R Lecteur Windows Media                                                                                                    | _                                                     |                    |                                 |                            |        |           |        |                           | 0 ×                                      |
| en cours · Elblight                                                                                                    | èque Extraire                                         | Graver Synchro     | niser G                         | uide                       |        |           |        | Music                     | Radio Video 🏹 🛨                          |
| / B                                                                                                    | echercher 🛛 🛃 Info                                    | mations 🛃 Option   |                                 | thèque -                   |        |           |        |                           | 📓 À gynchroniser 🔸                       |
| Toutes les images                                                                                                    | Événement Date                                        | de la prise de vue | Légende                         | Nom du fichier             | Classe | Catégorie | Auteur |                           | Sunset Prêt à synchr                     |
| Allocas Statutes     Allocas Statutes     Allocas Statutes     Allocas Statutes     Allocas Statutes     Allocas     Allocas     Allo | Sangle Pictures<br>Sangle Pictures<br>Sangle Pictures |                    | Sunset<br>Water lifes<br>Wincer | Santat ka<br>Water Hie-Jog |        |           |        |                           |                                          |
| 💠 Ajouter à la bibliothèq                                                                                                    | 4 élément(s)                                          |                    |                                 | _                          | _      |           |        | 282 K                     | n 📩 Explorer l'appareil mobile 😧 🕻       |
|                                                                                                    |                                                       |                    |                                 |                            |        |           |        |                           |                                          |
|                                                                                                    | •                                                     | Prét               | _                               |                            | _      | _         | _      | Microsoft PowerPoint - [E | riefing Arizona Tutorial wr.tr.ct 220605 |

12. Un message apparaît pour vous informer du déroulement de la synchronisation.

| 🗃 Philips Plug-in                                                                                                 |         |
|----------------------------------------------------------------------------------------------------|---------|
|                                                                                                    | PHILIPS |
| D:\Test\24 - Around the Beach 5.jpg<br><b>Veillez à ne pas débrancher l'appareil.</b><br>8/11 Photos mises à jour |         |
|                                                                                                    | Annuler |

13. Lorsqu'il disparaît, le transfert est terminé et vous pouvez déconnecter votre GoGear.

# Utilisation détaillée

### Mode musique

Votre GoGear vous est livré avec quelques titres déjà chargés. Vous pouvez y transférer d'autres titres ainsi que des photos depuis votre ordinateur, via le **Lecteur Windows Media**. Pour plus d'informations sur le transfert de musique, reportez-vous à la page 8.

### Recherche de titre

 Sélectionnez Musique dans le menu principal pour passer en mode musique. Vous pouvez rechercher à l'aide des options suivantes:

#### **Musique**

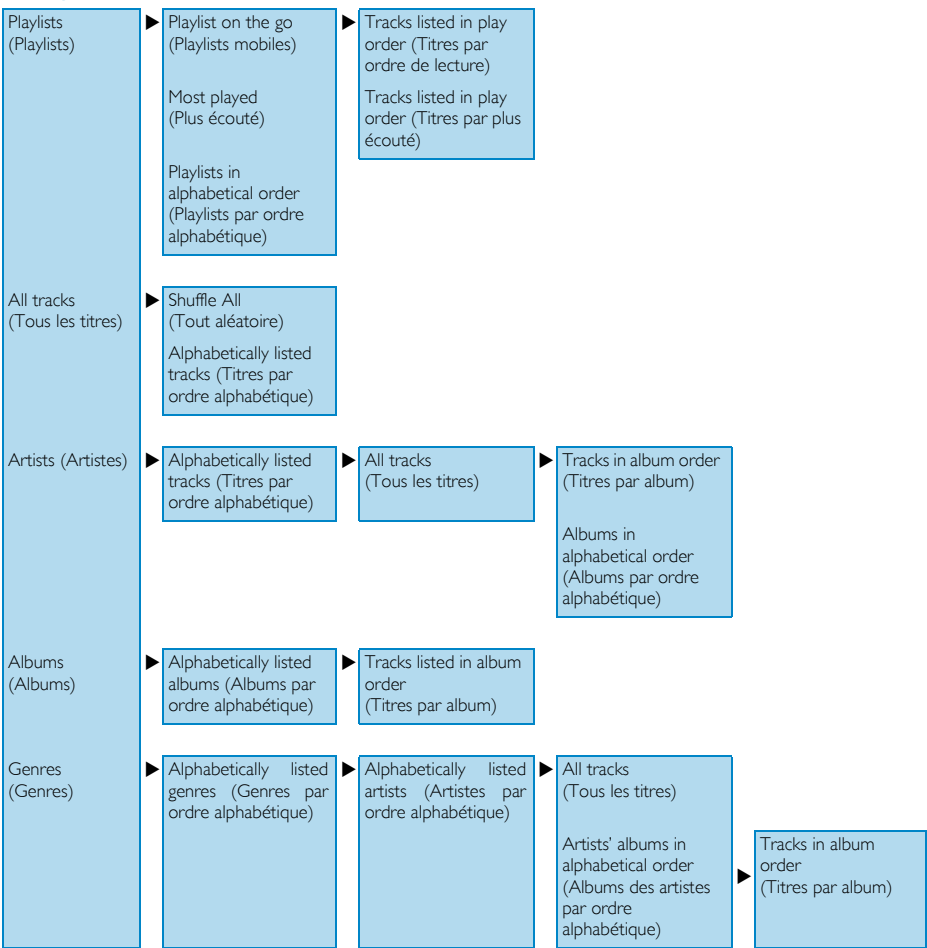

- 2. Utilisez la BANDE TACTILE VERTICALE pour parcourir les options.
- 3. Appuyez sur ➡ pour sélectionner ou appuyez sur ◄ pour revenir au niveau précédent.
- 4. Appuyez sur **II** pour lire votre sélection.

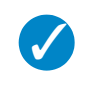

#### Conseil

Superplay<sup>™</sup> vous permet de lire immédiatement les titres ou l'album sélectionné en tout point en appuyant sur ▶II sur la sélection.

### Contrôles

Pendant que vous écoutez un titre, vous pouvez effectuer les opérations suivantes :

| Opération                             | Action                               |
|---------------------------------------|--------------------------------------|
| Lire un titre ou suspendre la lecture | Appuyez sur 📲                        |
| Passer au titre suivant               | Appuyez sur 🛏                        |
| Revenir au titre précédent            | Appuyez sur 🔫                        |
| Rechercher en avant                   | Appuyez sur >>> et maintenez enfoncé |
| Rechercher en arrière                 | Appuyez sur < et maintenez enfoncé   |
| Accéder au menu des options           | Appuyez sur MENU                     |
| Parcourir de nouveau                  | Appuyez sur VIEW                     |

#### Mode lecture

Vous pouvez configurer votre GoGear pour lire les titres de manière aléatoire (**Tout aléatoire**) ou en boucle (**Répéter un life** ou **Répéter tout life**).

- I. Sélectionnez Réglages > Mode de lecture dans le menu principal,.
- 2. Utilisez la BANDE TACTILE VERTICALE pour parcourir les options.
- 3. Appuyez sur 🍉 pour sélectionner une option.
- 4. Appuyez sur >>> de nouveau pour annuler la sélection.

Pendant que vous écoutez un titre, vous pouvez voir l'écran actif en mode lecture illustré ci-dessous.

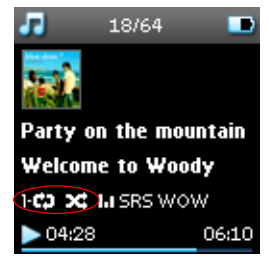

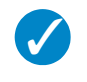

#### Conseil

Vous pouvez également appuyer sur **MENU** pour accéder aux modes lecture pendant que vous écoutez un titre.

### Réglages du son

Vous pouvez configurer votre GoGear pour écouter vos titres selon différents réglages d'égaliseur.

I. Depuis le menu principal, sélectionnez Réglages > Regl. Son/Egaliseur.

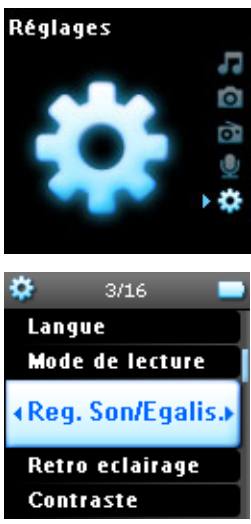

 Utilisez la BANDE TACTILE VERTICALE pour parcourir la liste des options : SRS WOW, Rock, Funk, Techno, HipHop, Classic (Classique), Jazz, Spoken word (Mots parlés), Custom (Personnalisé) ou Off.

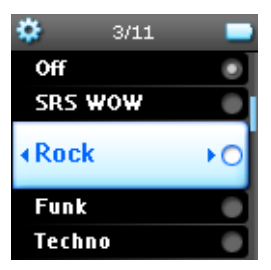

- 3. Appuyez sur ▶ pour sélectionner.
- L'option Personnalisation vous permet de définir votre propre égaliseur en réglant le niveau des basses à low (bas) (L), mid (Moyen) (M), high (Haut) (H) et treble (Aigu) (T).

### **Playlist mobile**

La **playlist mobile** est une playlist que vous créez sur le GoGear en même temps que vous naviguez dans les dossiers.

Tous les titres apparaissent dans l'ordre de lecture. Les nouveaux titres sont automatiquement ajoutés à la fin de la playlist.

#### Ajout de titres à la playlist mobile

Vous pouvez ajouter vos titres, albums, artistes et genres préférés à la **playlist mobile** pendant que vous écoutez un titre.

- I. Appuyez sur PLAYLIST.
- 2. Le message [nom de l'élément] ajouté à la playlist mobile apparaît.

Vous pouvez également ajouter des titres, des albums, des artistes et des genres à la **playlist mobile** depuis la bibliothèque musicale.

- I. Appuyez sur PLAYLIST.
- 2. Le message [nom de l'élément] ajouté à la playlist mobile apparaît.

#### Lecture de la playlist mobile

- 1. Sélectionnez Musique > Playlist > Playlist mobile.
- 2. Sélectionnez votre playlist et appuyez sur >II.

#### Effacement de la playlist mobile

Vous pouvez effacer tous les titres de la playlist mobile.

- 1. Sélectionnez Musique > Playlist > Playlist mobile.
- 2. Appuyez sur MENU et sélectionnez Effacer 'playlist mobile'.

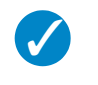

#### Conseil

Cette action efface le contenu de la **playlist mobile** mais ne supprime pas les titres de votre GoGear.

#### Sauvegarde de la playlist mobile

Vous pouvez sauvegarder la **playlist mobile**. Le contenu est sauvegardé sous un autre nom puis effacé de la **playlist mobile**.

- I. Pendant que vous écoutez un titre, appuyez sur MENU.
- 2. Sélectionnez Sauveg. 'playlist mobile'.
- 3. Le message Sauvegarder playlist mobile? apparaît.
- 4. Sélectionnez Sauvegarder pour confirmer.
- 5. Le message Playlist mobile copiée dans playlist mobile AAAA-MM-JJ-XX apparaît.

#### Suppression de titres dans la playlist mobile

Vous pouvez supprimer des titres dans la playlist mobile.

- 1. Sélectionnez le titre depuis Musique > Playlist > Playlist mobile.
- 2. Appuyez sur MENU et sélectionnez Enlever plage de la liste.

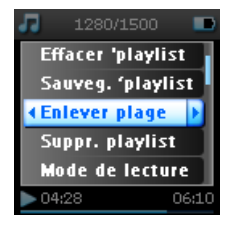

- 3. Le message Enlever [titre] de playlist ? apparaît.
- 4. Sélectionnez **Enlever** pour retirer le titre de la playlist mobile.

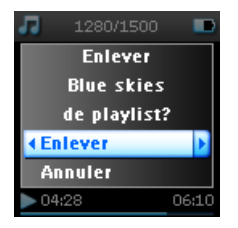

5. Le message [titre] enlevé de playlist apparaît.

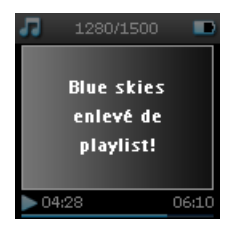

#### Remarque

Le titre est uniquement retiré de la playlist mais il reste stocké sur votre GoGear.

#### Titres les plus écoutés

Vous pouvez écouter les 100 titres que vous écoutez le plus souvent en sélectionnant cette playlist.

- I. Dans le menu principal, sélectionnez Musique > Playlists > Plus écoutés.
- 2. La liste contient les 100 titres que vous écoutez le plus souvent sur votre GoGear, par ordre décroissant de fréquence d'écoute.
- 3. Pour réinitialiser le compteur de lecture à 0, sélectionnez Paramètres > Paramètres de la bibliothèque musicale > Réinitialiser compteur de lecture.

#### Autres playlists

Vous pouvez transférer des playlists sur votre GoGear via le Lecteur Windows Media. Reportez-vous à la section sur le Lecteur Windows Media de la page 15 pour plus de détails.

#### Supression d'une playlist de votre GoGear

Vous ne pouvez pas supprimer une playlist de votre GoGear via le Lecteur Windows Media. Vous devez opérer depuis le GoGear même.

- I. Demandez la lecture de la playlist que vous voulez supprimer.
- 2. Appuyez sur MENU.
- 3. Sélectionnez Supprimer playlist.
- 4. Le message Supprimer [nom de la playlist] ? apparaît.
- 5. Sélectionnez Supprimer.
- 6. Le message [nom de la playlist] supprimée apparaît.

### Affectation d'une note à vos titres

Vous pouvez affecter une note à vos titres, entre 1 et 5 étoiles.

Pour le titre que vous écoutez actuellement, appuyez sur MENU et sélectionnez Affecter une note. Affectez une note entre I et 5 étoiles.

Vous pouvez également affecter une note à un titre que vous n'écoutez pas actuellement.

- I. Sélectionnez le titre dans la bibliothèque musicale.
- 2. Appuyez sur MENU et sélectionnez Affecter une note.
- 3. Affectez une note entre 1 et 5 étoiles.

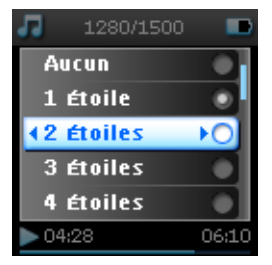

 Les notes affectées aux titres dans Lecteur Windows Media seront mises à jour selon les informations contenues dans votre GoGear lorsque vous connecterez votre GoGear à votre ordinateur et démarrerez Lecteur Windows Media.

#### Lecture en cours

Vous pouvez parcourir votre bibliothèque musicale ou afficher vos photos pendant que vous écoutez un titre. Pour accéder de nouveau à l'écran de lecture, appuyez sur VIEW.

### Photos

Vous pouvez afficher vos photos préférées sur votre GoGear. Dans le même temps, vous pouvez écouter un titre ou la radio.

### Transfert de photos sur votre GoGear

#### Depuis votre PC

Vous pouvez transférer des photos depuis votre PC sur votre GoGear via le **Lecteur Windows Media**. Reportez-vous à "Organisation et synchronisation des photos et musiques avec le Lecteur Windows Media" à la page 8 pour plus de détails.

### Recherche de photos sur votre GoGear

Les photos de votre GoGear sont classées dans des albums d'une manière similaire à ce que vous trouvez dans le Lecteur Windows Media.

 Lorsque vous sélectionnez Photos dans le menu principal, vous affichez la liste de tous vos albums de photos.

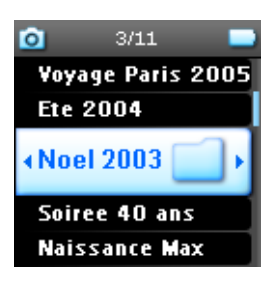

2. Sélectionnez l'album que vous voulez consulter. Les miniatures des photos de cet album apparaissent.

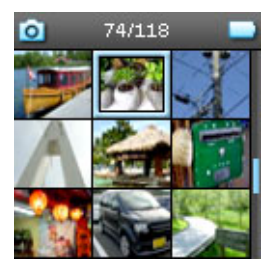

3. Utilisez la BANDE TACTILE VERTICALE pour parcourir les miniatures et sélectionnez celle que vous voulez afficher en grand.

 Vous pouvez également parcourir vos photos en mode plein écran, tapant en haut ou en bas de la BANDE TACTILE VERTICALE pour passer à la photo suivante ou revenir à la photo précédente.

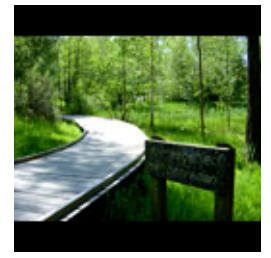

### Diaporama

Un diaporama affiche toutes les photos d'un album en mode plein écran. Il passe automatiquement d'une photo à la suivante après un délai spécifié. Vous pouvez écouter une musique de fond en sélectionnant une liste découte dans les paramètres du diaporama.

#### Démarrage du diaporama

- I. Sélectionnez Photos dans le menu principal.
- 2. Sélectionnez l'album de photo que vous voulez afficher.
- Vous pouvez démarrer un diaporama depuis la liste d'un album, la vue des miniatures ou la vue des photos en mode plein écran.
- 4. Appuyez sur MENU et sélectionnez Démarrer diaporama.
- 5. Pour arrêter le diaporama, appuyez sur <.

#### Diaporama en musique

Vous pouvez agrémenter votre diaporama d'une musique de fond en sélectionnant une playlist dans les **Paramètres du diaporama**. Le choix de cette playlist n'est pas restreint.

- I. Sélectionnez Photos dans le menu principal.
- Appuyez sur MENU, sélectionnez Paramètres du diaporama > Diaporama en musique et choisissez une playlist.

#### Remarque

Pendant un diaporama, vous ne pouvez pas suspendre l'écoute d'un titre, passer un titre ou effectuer une avance ou un retour rapide.

#### Personnalisation des paramètres du diaporama

Vous pouvez personnaliser les paramètres du diaporama depuis le menu Paramètres du diaporama.

| Paramètres                                 | Options                                                                      | Descriptions                                                                                      |
|--------------------------------------------|------------------------------------------------------------------------------|---------------------------------------------------------------------------------------------------|
| Slideshow music<br>(Diaporama en musique)  | Alphabetical playlists/ None<br>(playlists par ordre alphabétique/<br>Aucun) | Choix d'une playlist à écouter en<br>fond pendant un diaporama.                                   |
| Transitions<br>(Transitions)               | Off/ Vertical Wipe/ Fade<br>(Off/ Volet vertical / Fondu)                    | Choix d'un effet de transition entre les diapositives.                                            |
| Time per slide<br>(Temps par diapo)        | 4 Sec / 6 Sec / 8 Sec / 10 Sec /<br>20 Sec (4 s / 6 s / 8 s / 10 s / 20 s)   | Choix du temps d'attente entre<br>les diapositives.                                               |
| Shuffle slideshow<br>(Diaporama aléatoire) | On / Off                                                                     | Choix de l'affichage des<br>diapositives d'une manière<br>aléatoire ou dans l'ordre de<br>l'album |
| Repeat slideshow<br>(Répéter diaporama)    | On / Off                                                                     | Active/désactive la répétition du<br>diaporama.                                                   |

### Radio\*

#### Connexion des écouteurs

Les écouteurs servent d'antenne à votre radio. Vérifiez qu'ils sont correctement branchés pour vous assurer une réception optimale.

### Sélection de votre région FM

Sélectionnez **Paramètres** > **Réglages radio** dans le menu principal.

| Région                    | Plage de fréquences | Incrément de réglage |
|---------------------------|---------------------|----------------------|
| Europe                    | 87.5 – 108 MHz      | 0,05 MHz             |
| Amériques                 | 87.5 – 108 MHz      | 0,1 MHz              |
| Asie (identique à Europe) | 87.5 – 108 MHz      | 0,05 MHz             |

<sup>\*</sup> La radio FM est uniquement disponible dans certaines régions. Elle n'est pas disponible en Europe.

### Recherche automatique de station

Sélectionnez Radio dans le menu principal pour activer le mode radio.

Vous entendez maintenant la dernière station choisie.

1. Pour rechercher les stations de radio les mieux reçues dans votre région, appuyez sur MENU et sélectionnez **Régl. Auto.** 

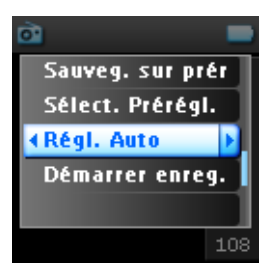

 Le GoGear recherche les stations les mieux reçues et les sauvegarde en tant que stations présélectionnées. Vous pouvez présélectionner jusqu'à 20 stations de radio.

| ò         |     |
|-----------|-----|
|           |     |
| • • • •   |     |
| Recherche |     |
| en cours  |     |
|           |     |
|           | 100 |
|           | 108 |

### Écoute d'une station de radio présélectionnée

- I. Sélectionnez Radio dans le menu principal pour activer le mode radio.
- 2. Appuyez sur < ou 🍽 pour parcourir la liste de vos stations présélectionnées.

Pour accéder plus rapidement à une station présélectionnée, appuyez sur MENU, choisissez **Sélect. Prérégl. Radio** et sélectionnez cette station dans la liste.

### Réglage manuel

- 1. Tapez en bas ou en haut de la BANDE TACTILE VERTICALE pour explorer la plage de fréquence.
- 2. La barre de fréquence indique les changements de fréquence.
- Appuyez le doigt en haut/en bas de la BANDE TACTILE VERTICALE et maintenez-le appuyé pour rechercher la station disponible précédente/suivante.

4. Le message **Recherche en cours** apparaît. La recherche s'arrête dès lors qu'une station suffisamment puissante est localisée.

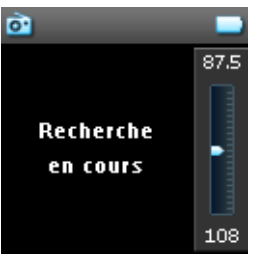

### Sauvegarde d'une station en tant que présélection

1. En mode radio, appuyez sur MENU et sélectionnez Sauveg. sur prérégl.

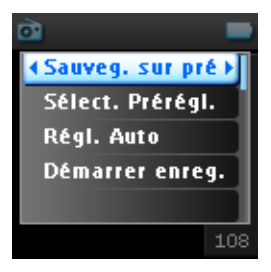

- 2. Sélectionnez le numéro de présélection à affecter à cette station.
- 3. Appuyez sur ► pour sauvegarder la station.

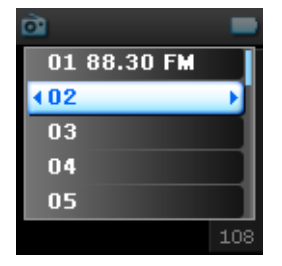

### Enregistrement

Votre GoGear vous permet d'effectuer des enregistrements micro ou radio\*.

### Enregistrement depuis le micro intégré

1. Sélectionnez Enregistrements dans le menu principal.

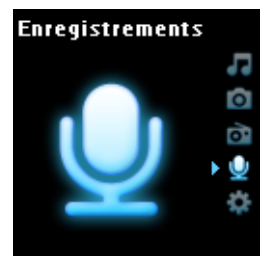

2. Sélectionnez Démar. Enreg. Voix (MIC) pour démarrer un enregistrement via le micro intégré.

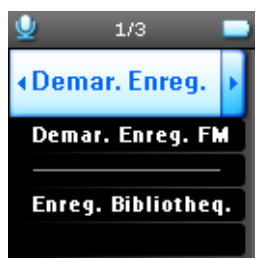

3. L'écran d'enregistrement suivant apparaît.

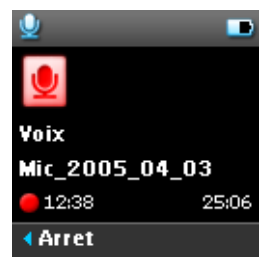

- 4. Appuyez sur < pour arrêter et sauvegarder l'enregistrement.
- 5. Le GoGear vous indique le déroulement de la sauvegarde.
- L'enregistrement est sauvegardé sur votre GoGear dans un fichier PCM (.wav). Pour le localiser, sélectionnez Enregistrements > Enreg. Bibliothèq. > Enreg. Voix (MIC).

\* La radio FM est uniquement disponible dans certaines régions. Elle n'est pas disponible en Europe.

### Enregistrement depuis la FM\*

- 1. Pendant que écoutez la radio, appuyez sur MENU.
- 2. Choisissez Démarrer. enreg. FM.

| 1/20                  |     |
|-----------------------|-----|
| Sauveg. sur pr        | é   |
| Sélect. Prérégi       |     |
| Régl. Auto            |     |
| <b>∢Démarrer enre</b> | Þ   |
|                       |     |
|                       | 108 |

- 3. Appuyez sur < pour arrêter et sauvegarder l'enregistrement FM.
- L'enregistrement est sauvegardé sur votre GoGear dans un fichier PCM (.wav). Pour le localiser, sélectionnez Enregistrements > Enreg. Bibliothèq. > Enreg. FM.

### Lecture d'un enregistrement

Sélectionnez **Enregistrements** > **Enreg. Bibliothèq.** dans le menu principal. Les options suivantes sont disponibles:

#### Enregistrements

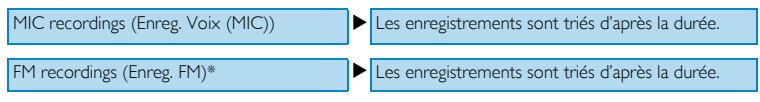

- I. Sélectionnez l'enregistrement que vous voulez écouter.
- 2. Appuyez sur ▶II pour lire cet enregistrement.

#### Suppression d'un enregistrement

- I. Pendant que vous écoutez un enregistrement, appuyez sur MENU.
- 2. Sélectionnez Supprimer enregistrement.
- 3. Le message Supprimer [nom de l'enregistrement] ? apparaît.
- 4. Appuyez sur ► pour confirmer.
- 5. Le message Enregistrement [nom de l'enregistrement] supprimé apparaît.

<sup>\*</sup> La radio FM est uniquement disponible dans certaines régions. Elle n'est pas disponible en Europe.

### Chargement de vos enregistrements sur l'ordinateur

- I. Connectez le GoGear à votre ordinateur.
- 2. Votre GoGear est identifié par le libellé Philips GoGear dans l'Explorateur Windows.
- Sélectionnez & MAXAVAN> Enregistrements. Vous avez accès aux dossiers Enregistrements FM et Enregistrements micro.

| B HOMOXX Gener                                                                                                    | 🖿 Aledia                                                                                                    |
|----------------------------------------------------------------------------------------------------|----------------------------------------------------------------------------------------------------|
| He tidt vev favortes ladk Hép                                                                                                    | File Edit View Ferrorites Tools Heb                                                                                                    |
| 🕒 Balt = 🔘 - 🏂 🔎 Bands 🌔 Feldes 🔠 -                                                                                                    | 🔇 tack + 🕤 - 🏂 🔎 Search 🍋 Fallers 🔟 +                                                                                                    |
| Address 💼 HEDG.201 G06487                                                                                                    | Actress 🏠 Yeda                                                                                                    |
| Pin Kar<br>Pin Kar<br>Pin | encer funca<br>in funca<br>in |

4. Glissez et tirez vos fichiers vers l'emplacement désiré sur votre ordinateur.

### Réglages

1. Sélectionnez Réglages dans le menu principal.

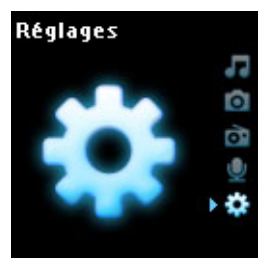

- 2. Utilisez la BANDE TACTILE VERTICALE pour sélectionner une option.
- 3. Appuyez sur >>> pour passer au niveau suivant ou <<< pour revenir au niveau précédent.
- 4. Appuyez sur >> pour confirmer votre sélection.
- 5. Appuyez sur < pour quitter le menu Réglages.

Les options suivantes sont disponibles:

| Réglages                                     | Options                                                                                                    |                                                                                                | Description                                                                                                    |
|----------------------------------------------|----------------------------------------------------------------------------------------------------|------------------------------------------------------------------------------------------------|----------------------------------------------------------------------------------------------------|
| Language<br>(Langue)                         | English, French, Italian,<br>German, Spanish, Dutch,<br>Swedish, Portuguese,<br>Simplified Chinese,<br>Traditional Chinese,<br>Korean Japanese<br>(Anglais, Français, Italien,<br>Allemand, Espagnol,<br>Hollandais, Suédois,<br>Portugais, Chinois simplifié,<br>Chinois traditional,<br>Coréen, Japonais) |                                                                                                | Choix de la langue d'affichage<br>des messages à l'écran.                                                                                  |
| Play mode<br>(Mode de<br>lecture)            | Shuffle All<br>(Tout aléatoire)                                                                                                    | On/ Off                                                                                        | Active/désactive la lecture<br>aléatoirement des titres<br>sélectionnés.                                                                   |
|                                              | Repeat (Répéter)                                                                                                    | No Repeat<br>(Ne pas répéter)/<br>Repeat One<br>(Répéter un) /<br>Repeat All<br>(Répéter tout) | Sélection d'un mode de<br>répétition ( Répéter I ou<br>Répéter tout) pour<br>recommencer sans cesse la<br>lecture des titres sélectionnés. |
| Sound Settings<br>(Régl. Son)                | SRS WOW, Rock, Funk,<br>Techno, HipHop,<br>Classical (Classique), Jazz,<br>Spoken Word (Mots<br>parlés), Custom<br>(Personnalisé), Off                                                                                                    |                                                                                                | Choix d'un égaliseur pour une<br>meilleure écoute de vos titres.                                                                           |
| Backlight Timer<br>(Temps<br>rétroéclairage) | 10 Sec / 30 Sec / 45 Sec /<br>60 Sec<br>(10 s / 30 s / 45 s / 60 s)                                                                                                    |                                                                                                | Sélection de la durée du rétroéclairage                                                                                                    |
| Contrast<br>(Contratse)                      | Niveaux I – 6                                                                                                    |                                                                                                | Sélectionne un niveau de<br>contraste pour ajuster la<br>luminosité.                                                                       |
| Skins<br>(Habillages)                        | Skin one (Habillage I)<br>Skin two (Habillage 2)                                                                                                    |                                                                                                | Sélectionne un habillage pour<br>personnaliser votre GoGear.                                                                               |
| Album Art<br>(Jaquette)                      | On / Off                                                                                                    |                                                                                                | Active/désactive l'affichage de la jaquette du titre que vous écoutez                                                                      |
| Sleep timer<br>(Arrêt auto)                  | 15 Min / 30 Min / 60 Min /<br>90 Min/ 120 Min / Off<br>(15 mn / 30 mn / 60 mn /<br>90 mn/ 120 mn / Off)                                                                                                    |                                                                                                | Programme l'arrêt automatique<br>de votre GoGear après 15, 30,<br>60, 90 ou 120 minutes                                                    |

| Time et date<br>(Heure et date)                                       | Set time (Définir heure)<br>Set date (Définir date)<br>Show time in header<br>(Afficher dans en-tête) | (AM/PM)<br>On/ Off                                                                                                    | Définit la date et l'heure sur<br>votre GoGear et active/<br>désactive l'affichage de ces<br>informations.                             |
|-----------------------------------------------------------------------|----------------------------------------------------------------------------------------------------|----------------------------------------------------------------------------------------------------|----------------------------------------------------------------------------------------------------|
| Clicker sound<br>(Touches<br>sonores)                                 | Device (Appareil)                                                                                     | On/ Off                                                                                                    | Active/désactice la génération<br>d'un clic sonore dans le GoGear<br>lorsque vous touchez les<br>touches tactiles ou un bouton.        |
|                                                                       | Headphones (Écouteurs)                                                                                | On/ Off                                                                                                    | Active/désactice la génération<br>d'un clic sonore dans les<br>écouteurs lorsque vous touchez<br>les touches tactiles ou un<br>bouton. |
| Information<br>(Informations)                                         | Information summary<br>(Synthèse info)<br>Call center number<br>(Numéro de centre<br>d'appel)         | Capacity/<br>Available space /<br>Firmware version/<br>Support site<br>(Capacité/ Espace<br>disque disponible /<br>Version<br>microprogramme/<br>Site d'assistance /) | Affiche des informations sur<br>votre GoGear                                                                                           |
| Music library<br>settings<br>(Paramètres<br>bibliothèque<br>musicale) | Reset play count<br>(Réinitialiser compteur de<br>lecture)                                            |                                                                                                    | Réinitialise à zéro le compteur<br>de lecture pour la liste d'écoute<br>"Mes préférés".                                                |
| Radio settings<br>(Réglages radio)                                    | Europe / Americas / Asia<br>(Europe / Amérique /<br>Asie)                                             |                                                                                                    | Sélectionne la région depuis<br>laquelle vous voulez écouter la<br>FM                                                                  |
| Demo mode<br>(Mode démo)                                              | Start (Démarrer)                                                                                      |                                                                                                    | Active le mode démo (appuyez<br>sur la touche Marche/Arrêt<br>(ON/OFF) pendant 4 secondes<br>pour quitter ce mode)                     |
| Factory<br>(Réglages<br>d'usine)                                      | Restore Factory settings<br>(Restaurer réglages usine)                                                |                                                                                                    | Restaure les réglages d'usine                                                                                                    |

### Utilisation de votre GoGear pour stocker et transporter des fichiers de données

Vous pouvez utiliser votre GoGear pour stocker et transporter des fichiers de données en les copiant dans le dossier **Données** de votre GoGear via **l'Explorateur Windows**.

# Mise à jour de votre GoGear

Un programme interne, appelé "microprogramme" contrôle votre GoGear. De nouvelles versions de ce microprogramme peuvent être développées après que vous avez acheté votre GoGear.

Le programme **Philips Device Manager** surveille le numéro de version du microprogramme de votre GoGear et vous notifie de la disponibilité d'une nouvelle version. Vous devez avoir une connexion Internet pour cela.

Installez le logiciel **Philips Device Manager** depuis le CD fourni ou téléchargez la dernière version depuis la page Web www.philips.com/support ou www.usasupport.philips.com (pour les utilisateurs habitant les États-Unis)

Chaque fois que vous connectez votre GoGear à votre ordinateur, le logiciel **Philips Device Manager** recherche automatiquement des mises à jour du microprogramme sur Internet.

# Pour vérifier manuellement si votre microprogramme est à jour:

- I. Branchez votre GoGear à l'aide de l'adapteur secteur fourni.
- 2. Connectez votre GoGear à l'ordinateur .
- Démarrez le logiciel Philips Device Manager en cliquant sur Démarrer > Programmes > Philips Device Manager.

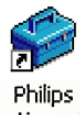

Gestionnaire de périphériques

4. Sélectionnez votre appareil.

|                                                           | PHILIP                   |
|-----------------------------------------------------------|--------------------------|
| Philips Device                                            |                          |
| Appuyez sur FS pour véntier les<br>Mise à jour Réparation | périphériques connectés. |
| Votre appareil n'est pas o                                |                          |
|                                                           | Mine à jour              |
| Consultez www.p4c.phil<br>jour les plus récentes.         | ips.com pour les mises à |

- 5. Cliquez sur Mise à jour.
- 6. Philips Device Manager recherche sur Internet si une nouvelle version du microprogramme est disponible et l'installe, le cas échéant, sur votre GoGear.

|                                                            | PHI                       | LIPS     |
|------------------------------------------------------------|---------------------------|----------|
| Philps Device                                              | -                         |          |
| Appuyez sur F5 pour vérifier les<br>Mise à jour Réparation | périphériques connectés.  |          |
| Votre appareil n'est pas                                   | connecté.                 |          |
|                                                            | Mit                       | e à jour |
| Consultez www.p4c.ph<br>jour les plus récentes.            | lips.com pour les mises à |          |

7. À l'apparition du message Mise à jour terminée à l'écran, cliquez sur OK et déconnectez le GoGear.

| Philips Gestionnaire de périphériques                                                           | x  |
|-------------------------------------------------------------------------------------------------|----|
| PHILI                                                                                           | PS |
| Philips Device Philips                                                                          |    |
| Philips Gestionnaire de périphériques                                                           | ×  |
| Mise à jour terminée. D'ébrancher l'apparei po<br>procéder à la nisie à niveau du micrological. |    |
| Consulter www.p4c.philps.com.pour les mises à jour les plus récentes.                           |    |
| Fem                                                                                             |    |

8. Le message Mise à niveau du microprogramme apparaît.

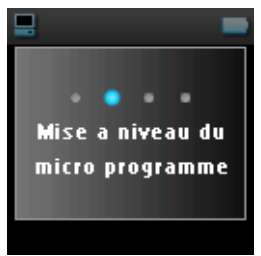

9. Vous pouvez utiliser de nouveau votre GoGear après redémarrage.

# Dépannage

### Mon GoGear saute des titres

Le titre sauté est peut-être protégé. Peut-être n'avez-vous pas les droits appropriés pour écouter ce titre et c'est pourquoi votre GoGear l'a sauté. Vérifiez les droits de ce titre avec son distibuteur.

# Windows ne reconnaît pas mon GoGear

Vérifiez que votre PC tourne sous Windows XP.

### Mon GoGear ne s'allume pas

La batterie de votre appareil est peut-être déchargée, ce qui peut arriver après une longue période d'inactivité.

Chargez votre GoGear.

En cas d'erreur, connectez votre GoGear à l'ordinateur et utilisez le logiciel **Philips Device Manager** pour réparer votre GoGear.

 Démarrez le logiciel Philips Device Manager en sélectionnant Démarrer > Programmes > Philips Device Manager.

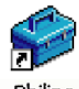

Philips Gestionnaire de périphériques

- 2. Sélectionnez votre appareil.
- 3. Cliquez sur l'onglet Réparation.

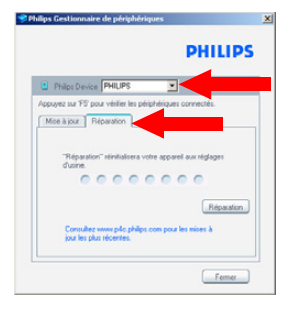

4. Cliquez sur **Réparation**.

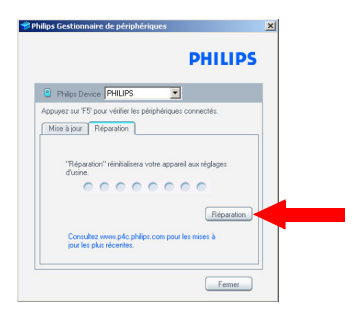

5. Le processus de réparation commence.

|              | PHILIP                                                                    |
|--------------|---------------------------------------------------------------------------|
| •            | hilps Device PHILIPS                                                      |
| Appu;<br>Mis | ez sur FS pour vérilier les périphériques connectés.<br>à jour Réparation |
|              | "Réparation" réinitialisera votre appareil aux réglages<br>d'usine.       |
|              | Réparation                                                                |

#### IMPORTANT

Cette opération effaçant tout le contenu de votre GoGear, prenez la précaution de sauvegarder vos fichiers avant toute réparation. Il vous suffit ensuite de synchroniser votre GoGear pour y récupérer le contenu.

6. Cliquez sur Oui pour continuer.

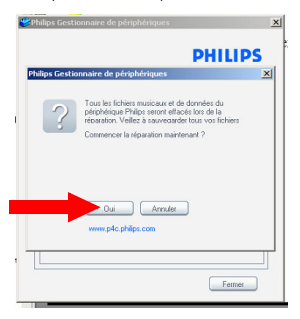

7. Une fois que le processus de réparation est terminé, cliquez sur OK et déconnectez votre GoGear.

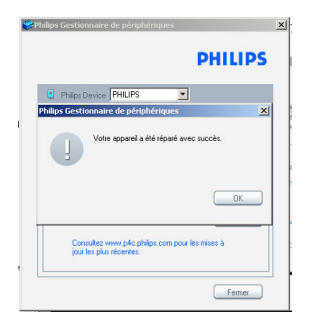

8. Le message Mise à niveau du microprogramme apparaît.

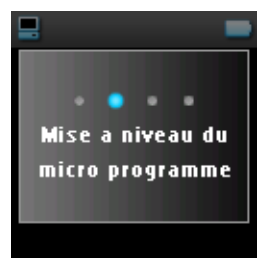

9. Vous pouvez utiliser de nouveau votre GoGear après redémarrage.

### Je ne trouve aucune musique sur mon GoGear après transfert

Si vous ne trouvez aucune des musiques que vous avez transférées sur votre GoGear, vérifiez les points suivants:

- Avez-vous utilisé le Lecteur Windows Media pour transférer vos musiques ? Tout fichier transféré autrement est considéré comme un fichier de données. De ce fait, ni il n'est placé dans la bibliothèque musicale de votre GoGear ni il ne peut être lu en tant que fichier audio.
- 2. Vos fichiers audio sont-ils au format MP3 ou WMA ? Votre GoGear ne reconnaît aucun autre format.

### Je ne trouve aucune photo sur mon GoGear après transfert

Si vous ne trouvez aucune des photos que vous avez transférées sur votre GoGear, vérifiez les points suivants :

- 1. Avez-vous utilisé le Lecteur Windows Media pour transférer vos photos ? Les photos transférées autrement n'apparaissent pas sur votre appareil
- 2. Le logiciel Philips Device Plug-in a-t-il installé sur votre ordinateur ? Immédiatement après que vous avez transféré vos photos depuis le Lecteur Windows Media, vous devez voir apparaître une fenêtre Philips. Si tel n'est pas le cas, ce programme n'a probablement pas été installé. Pour le vérifier, sélectionnez Panneau de configuration > Ajout/Supression de programmes et recherchez l'entrée Philips Device Plug-in dans la liste. Si vous ne la trouvez pas, réinstallez le logiciel à partir du CD fourni.
- Peut-être avez-vous déconnecté trop tôt votre GoGear après la fin du transfert de photos depuis le Lecteur Windows Media. Vous devez toujours attendre que la fenêtre de message Philips apparaisse puis disparaisse avant de déconnecter votre GoGear.
- Vos photos sont-elles au format JPEG ? Les photos d'un autre format ne sont pas transférées sur votre GoGear.

### Mon GoGear se bloque

- 1. Il est très improbable que votre GoGear se bloque, mais si cela vous arrive ne paniquez pas. Appuyez simplement sur les boutons () POWER et VOLUME + en même temps et gardez-les appuyés jusqu'à la fermeture complète du lecteur.
- 2. Le contenu de votre GoGear n'est pas effacé.
- Si rien ne se produit, rechargez la batterie pendant au moins 4 heures et essayez de nouveau de mettre en marche ou réinitialisez votre GoGear. Si le problème persiste, essayez de réparer votre GoGear à l'aide du logiciel Philips Device Manager (reportez-vous à la page 40).

### Mon GoGear est saturé sans que j'ai pu charger tous les titres que je voulais

Votre GoGear intègre une mémoire à disque dur pour stocker vos titres. Pour connaître la taille de cette mémoire, recherchez la référence de votre modèle. Vous pouvez stocker davantage de titres sur votre GoGear en utilisant le format WMA en 64 kbs avec un taux de conversion variable.

# Faible réception radio\*

Si vous ne réussissez pas à obtenir une bonne réception depuis votre radio GoGear, vérifiez les points suivants:

- I. Vérifiez que vous avez correctement branché les écouteurs d'origine à votre GoGear .
- La mauvaise réception est peut être limitée à une écoute à l'intérieur d'un local. Utilisez alors votre radio uniquement à l'extérieur.

<sup>\*</sup> La radio FM est uniquement disponible dans certaines régions. Elle n'est pas disponible en Europe.

# Sécurité et Maintenance

### Général maintenance

Pour éviter tout endommagement ou mauvais fonctionnement:

- Manipulez votre lecteur audio numérique avec précaution. Placez-le dans la housse de protection pour éviter les chocs.
- Ne pas exposer l'appareil à une chaleur excessive causée par un appareil de chauffage ou au rayonnement direct du soleil.
- Évitez de faire tomber votre lecteur et de laisser tomber des objets sur le boîtier.
- N'éclaboussez par le lecteur, notamment au niveau des prises jack, sinon l'appareil risque d'être endommagé. Évitez toute infiltration d'eau dans la prise des écouteurs et dans le compartiment de la pile : vous risqueriez d'endommager sérieusement l'appareil.
- N'utilisez pas de produits contenant de l'alcool, de l'ammoniaque, du benzène ou tout autre agent abrasif, qui risquent d'endommager le boîtier du l'appareil.
- Les téléphones portables à proximité de l'appareil peuvent provoquer des interférences.
- Sauvegardez vos fichiers. Assurez-vous d'avoir conservé les fichiers originaux que vous avez téléchargés dans votre appareil. Philips décline toute responsabilité en cas de perte de contenu si le lecteur est endommagé ou si les données ne sont pas lisibles.
- Pour éviter tout problème, gérez vos fichiers (transfert, suppression, etc.) exclusivement à l'aide du logiciel audio fourni !

Températures de fonctionnement et de stockage

- Utilisez votre hdd dans un endroit où la température est toujours comprise entre 0 et 35°C (32 95°F).
- Entreposez votre hdd dans un endroit où la température est toujours comprise entre -20 et 45°C (-4 -113°F).
- L'autonomie de la batterie peut être plus courte dans des conditions de basses températures.

### Sécurité d'écoute

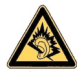

Ne réglez pas vos écouteurs à un volume trop élevé. Les experts de l'audition signalent qu'un utilisation continue à volume élevé peut nuire à l1ouïe. Il est recommandé d'utiliser les écouteurs SHE9500 avec ce produit.

#### Important (pour les modèles fournis avec des écouteurs) :

Philips garantit que ses lecteurs audio sont conformes aux seuils de tolérance audio maximale définis par les organismes de régulation désignés uniquement lorsqu'ils sont utilisés avec les écouteurs d'origine fournis avec ces produits. Pour remplacer vos écouteurs, demandez à votre revendeur de commander un modèle identique à celui qui vous a été fourni initialement par Philips.

### Sécurité routière

Pour éviter tout risque d'accident, n'utilisez jamais l'appareil au volant ou à vélo.

### Information sur le droit d'auteur

- Tous les noms commerciaux auxquels il est fait référence sont les marques de service, marques de fabrique ou marques déposées de leur fabricant respectif.
- La duplication non autorisée et la distribution d'enregistrement à partir d'Internet ou de CD viole la loi sur le droit d'auteur et les traités internationaux.
- Toute copie d'une oeuvre protégée par un droit d'auteur, ce incluant les programmes informatiques, les enregistrements d'images et de sons, peut être une contrefaçon d'un droit d'auteur et constituer un délit. Cet appareil ne doit pas être utilisé à cette fin.

### Enregistrement d'informations

Philips n'a de cesse d'améliorer la qualité de votre produit Philips et d'en optimiser l'utilisation. Dans cette optique, certaines informations/données relatives à l'utilisation de l'appareil ont été enregistrées dans sa mémoire rémanente. Ces données permettent d'identifier et de détecter les défauts ou problèmes que l'utilisateur est susceptible de rencontrer en cours d'utilisation. Il s'agit notamment de la durée de lecture en mode musique et en mode tuner, ainsi que du nombre de fois que l'appareil s'est déchargé. Par contre, la mémoire ne contient aucune information sur le contenu de l'appareil, le support utilisé ou sur la source des téléchargements. Les données enregistrées dans l'appareil seront extraites et utilisées UNIQUEMENT si l'utilisateur le renvoie à un centre de réparation Philips et UNIQUEMENT en vue de détecter et de prévenir d'éventuels problèmes. Ces données seront mises à la disposition de l'utilisateur sur simple demande.

### Mise au rebut de votre ancien produit

Votre produit a été conçu et fabriqué à l'aide de matériaux et composants de haute qualité, recyclables et réutilisables.

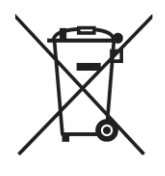

Le symbole de poubelle barrée sur un produit indique que ce dernier est conforme à la directive européenne 2002/96/EC.

Veuillez vous renseigner sur les systèmes locaux de collecte des produits électriques ou électroniques.

Veillez à respecter les réglementations locales ; ne mettez pas au rebut vos anciens produits comme des déchets ménagers. La mise au rebut de votre ancien produit permet de protéger l'environnement et la santé.

### **Modifications**

Les modifications non autorisées par le fabricant peuvent annuler le droit des utilisateurs à utiliser cet appareil.

# Avis pour les États-Unis

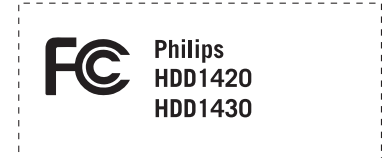

Remarque :

Cet équipement a été testé et s'est avéré conforme aux limites définies dans l'article 15 du règlement FCC pour un équipement numérique de classe B. Ces limites ont été déterminées de manière à assurer une protection raisonnable contre les interférences nuisibles dans une installation collective. Cet équipement génère, utilise et peut émettre des énergies de fréquence radio, et, s'il n'est pas installé et utilisé conformément au guide d'utilisateur, perturber les communications radio.

Attention : aucune guarantie n'assure l'absence de toute interférence dans une installation privée.

Si cet équipement s'avère perturber la bonne réception de la radio ou de la télévision, ce qui peut facilement être vérifié en allumant puis éteignant l'équipement, nous encourageons l'utilisateur à essayer d'éliminer ces interférences à l'aide des conseils suivants :

- déplacer l'antenne de réception,
- augmenter la distance séparant l'équipement du récepteur,
- brancher l'équipement à une prise placée sur une autre ligne électrique que celle utilisée pour le récepteur,
- demander l'aide d'un revendeur ou d'un technicien radio/ télévision expérimenté.

# Avis pour le Canada

Cet appareil numérique de classe B est conforme à la norme ICES-003 du Canada.

Il est conforme à la règlementation FCC, article 15, et à la norme 21 CFR 1040.10.

Son utilisation est sujette aux deux conditions suivantes :

- I. Cet appareil ne doit provoquer aucune interférence nuisible.
- 2. Cet appareil doit accepter toutes les interférences reçues, y compris celles susceptibles d'entraver son bon fonctionnement.

# Avis pour l'Union europénne

Ce produit est conforme aux normes d'interférence radio de l'Union européenne.

# Spécifications techniques

| Alimentation électrique          | Batterie Li-ion interne rechargeable 610 mAh                                 |                                                                                                    |  |
|----------------------------------|------------------------------------------------------------------------------|----------------------------------------------------------------------------------------------------|--|
|                                  | Chargeur / adapteur multivoltage : 4 he<br>I heure pour un chargement rapide | ures pour un chargement complet ;                                                                                                   |  |
| Dimensions                       | 53,7 × 86 × 16,3 mm                                                          |                                                                                                    |  |
| Poids                            | 90 g                                                                         |                                                                                                    |  |
| Photo / Affichage                | Affichage LCD avec rétroéclairage blanc, 128 × 128 pixels, 65K couleurs      |                                                                                                    |  |
| Son Séparation de canal 50 dB    |                                                                              | 50 dB                                                                                                    |  |
|                                  | Réglages d'égaliseur                                                         | Rock, Pop, Jazz, Classical<br>(Classique), Dance, Electronica<br>(Électronique), Lounge, RnB, Hip<br>Hop, Spoken Word (Mots parlés) |  |
|                                  | Réponse en fréquence                                                         | 20 - 16 000 Hz                                                                                                    |  |
|                                  | Rapport signal/bruit                                                         | > 82 dB                                                                                                    |  |
|                                  | Puissance en sortie (RMS)                                                    | 2 x 5 mW                                                                                                    |  |
| Lecture audio                    |                                                                              |                                                                                                    |  |
| Temps d'écoute                   | 18 heures*                                                                   |                                                                                                    |  |
| Format de compression            | MP3 (8-320 kbps et VBR )<br>WAV                                              |                                                                                                    |  |
|                                  | WMA (32-192 kbps ; taux d'échantillor<br>44,1, 48 kHz)                       | nnage : 8, 11.025, 16, 22.050, 24, 32,                                                                                              |  |
| Prise en charge des balises ID3  | Album, genre, titre et nom de l'artiste                                      |                                                                                                    |  |
| Capture audio                    | Microphone intégré                                                           | Mono                                                                                                    |  |
| Support de stockage              |                                                                              |                                                                                                    |  |
| Capacité de la mémoire intégrée  | Micro disque dur de 6 Go** (HDD 16)<br>Micro disque dur de 4 Go** (HDD 14)   | 20/1630) /<br>20)                                                                                                    |  |
| Radio / Réception / Transmission | Bande tuner : FM***                                                          |                                                                                                    |  |
| Connectivité                     | Prise écouteur 3,5 mm, USB 2.0, Connecteur de synchronisation Philips, 5V CC |                                                                                                    |  |
| Transfert de musique et de photo | Via le Lecteur Windows Media 10                                              |                                                                                                    |  |
| Transfert de données             | Via l'Explorateur Windows                                                    |                                                                                                    |  |
| Configuration système minimale   | Windows <sup>®</sup> XP (SP2 ou supérieur)                                   |                                                                                                    |  |
| с ,                              | 'entium II ou supérieur                                                      |                                                                                                    |  |
|                                  | 64 Mo de RAM                                                                 |                                                                                                    |  |
|                                  | 100 Mo disque dur space                                                      |                                                                                                    |  |
|                                  | Connexion Internet                                                           |                                                                                                    |  |
|                                  | Microsoft Internet Explorer 5.5 ou supé                                      | rieur                                                                                                    |  |
|                                  | Carte d'affichage vidéo                                                      |                                                                                                    |  |
|                                  | Carte son                                                                    |                                                                                                    |  |
|                                  | Port USB                                                                     |                                                                                                    |  |

\* La durée de fonctionnement de la batterie varie selon l'utilisation.

\*\* Notez que certains systèmes d'exploitation affiche la capacité en "Go" avec 1 Go =  $2^{30}$  = 1.073.741.824 octets. La capacité résultante affichée par le système d'exploitation sera alors inférieure, due à l'utilisation de la base 2 pour le "giga-octet".

\*\*\* La radio FM est uniquement disponible dans certaines régions. Elle n'est pas disponible en Europe.

PHILIPS se réserve le droit d'apporter des modifications à la conception et aux spécifications afin d'améliorer son produit sans notification préalable.

"Le présent produit est protégé par des droits de propriété intellectuelle de Microsoft Corporation. L'utilisation ou la distribution d'une telle technologie hors de ce produit est interdite sans une autorisation de Microsoft ou d'une filiale agréée de Microsoft.

Les fournisseurs de contenu ont recours à la technologie de gestion des droits numériques pour Windows Media ("WM-DRM" pour Windows Media Digital Rights Management) contenue dans le présent appareil pour protéger l'intégrité de leur contenu (le « Contenu Sécurisé » ou Secure Content en anglais) et ce afin d'empêcher toute atteinte à leurs droits de propriété intellectuelle, y compris leurs droits d'auteur, sur ce contenu. Cet appareil utilise le logiciel WM-DRM pour lire du Contenu Sécurisé ("le Logiciel WM-DRM"). Si la sécurité du Logiciel WM-DRM dans le présent appareil a été violée. Microsoft peut révoquer (soit de son propre chef soit à la demande des propriétaires de Contenu Sécurisé ("Propriétaires de Contenu Sécurisé")) le droit du Logiciel WM-DRM à acquérir de nouvelles autorisations de copier, afficher et/ou lire du Contenu Sécurisé. La révocation peut également empêcher la capacité pour votre appareil à transférer, stocker, copier, afficher et/ou lire du Contenu Sécurisé que vous avez précédemment mémorisé sur votre appareil. La révocation n'a aucune incidence sur la capacité du Logiciel WM-DRM à lire du contenu non protégé. Une liste des Logiciels WM-DRM révoqués est envoyée sur votre appareil chaque fois que vous téléchargez à partir d'Internet ou d'un PC une licence de Contenu Sécurisé. Microsoft peut également, en association avec cette licence, télécharger des listes de révocation sur votre appareil au nom des Propriétaires de Contenu Sécurisé, susceptibles de neutraliser la possibilité pour votre appareil de copier, d'afficher et/ou de lire du Contenu Sécurisé.

En cas de révocation, Philips essaiera de rendre disponibles des mises à jour de logiciel pour restaurer partiellement ou totalement la capacité de votre appareil à transférer, stocker, accéder, copier, afficher et/ou lire du Contenu Sécurisé. Toutefois, la possibilité de rendre disponibles de telles mises à jour n'incombe pas exclusivement à Philips. Philips ne garantit pas qu'après révocation de telles mises à jour de logiciel seront disponibles. Si ces mises à jour ne sont pas disponibles, votre appareil n'aura pas la faculté de transférer, stocker, copier, afficher et/ou lire du Contenu Sécurisé – même du Contenu Sécurisé que vous avez précédemment mémorisé sur votre appareil.

De surcroît, même si de telles mises à jour de logiciel sont disponibles, il se peut qu'elles ne permettent pas à votre appareil de transférer, stocker, copier, afficher et/ou lire du Contenu Sécurisé qui a été au préalable mémorisé sur votre appareil. Dans certains cas vous pourrez avoir la possibilité de transférer le contenu à partir du PC. Dans d'autres cas, il se peut que vous deviez racheter du Contenu Sécurisé que vous vous étiez auparavant procuré.

En résumé – Microsoft, les Propriétaires de Contenu Sécurisé et les distributeurs de Contenu Sécurisé peuvent vous refuser l'accès ou restreindre votre accès à du Contenu Sécurisé. Ils peuvent également neutraliser la faculté de votre appareil à transférer, stocker, copier, afficher et/ou lire du Contenu Sécurisé et ce même une fois que vous avez payé pour l'avoir et que vous l'avez obtenu. Ni votre accord ni l'accord ou l'approbation de Philips ne sont nécessaires à l'un d'eux pour vous priver, vous refuser ou limiter d'une quelconque manière l'accès au Contenu Sécurisé ou pour neutraliser la faculté de votre appareil à transférer, stocker, accéder, copier, afficher et/ou lire du Contenu Sécurisé. Philips ne garantit pas que vous pourrez transférer, stocker, accéder, copier, afficher et/ou lire du Contenu Sécurisé.''

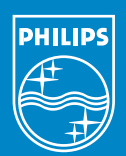

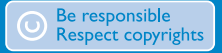

Specifications are subject to change without notice. Trademarks are the property of Koninklijke Philips Electronics N.V. or their respective owners 2005 © Koninklijke Philips Electronics N.V. All rights reserved.

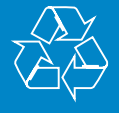

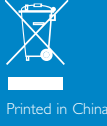

www.philips.com